# RealDSP DataMon v1.99 프로그램 메뉴얼

(TMS320 LF240xA & F280x/281x/282x/283x/2834x & Piccolo F2802x/F2803x/F28069)

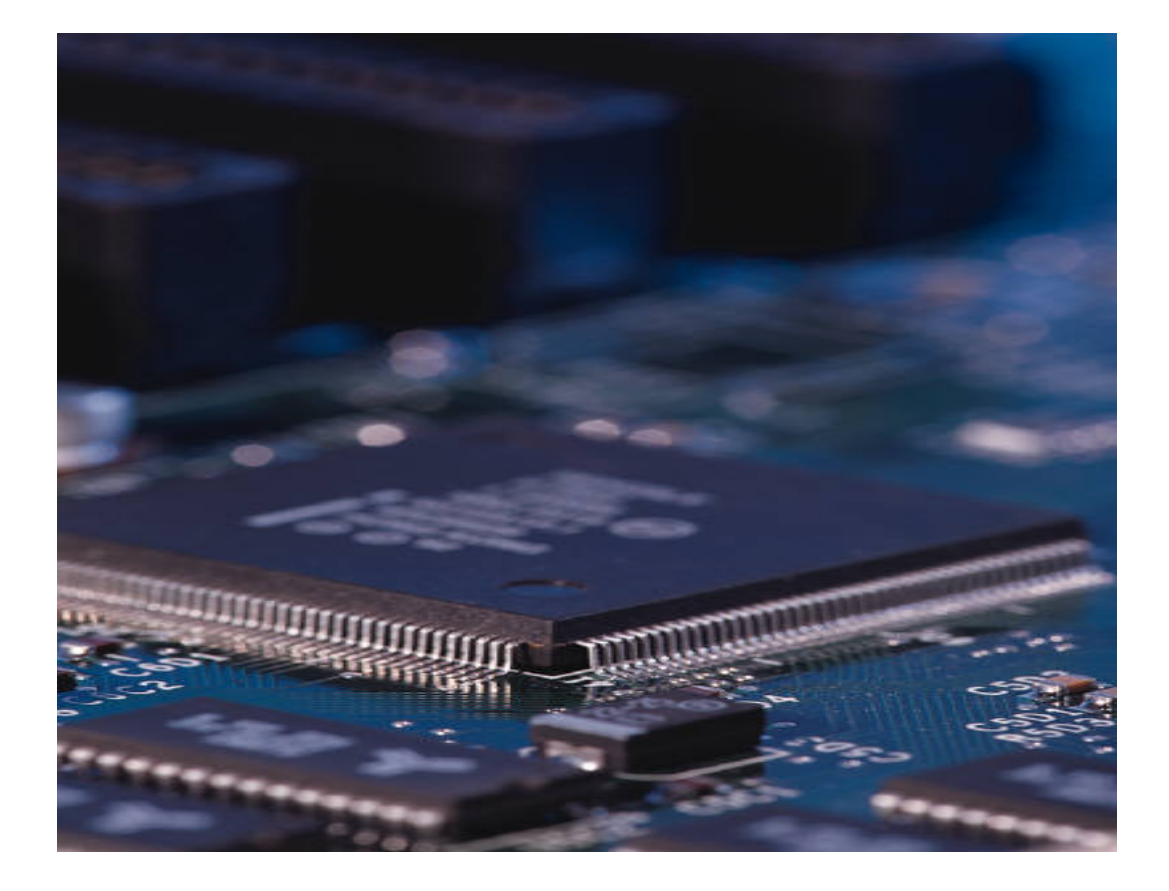

리얼시스

TEL : 031-342-3000 FAX : 031-343-0003 주소 : 경기도 안양시 동안구 호계동 안양IT밸리 504호

# < 알림 >

- 본 제품의 사용설명서 및 운용 프로그램은 제품의 성능 향상을 위하여 통보 없이 내용이 변경 될 수 있습니다.
- 본 제품의 하드웨어, 소프트웨어 및 관련 자료의 무단 복제, 수정을 금합니다.
- 본 제품의 무상 보증기간은 제품 구입 일로부터 1년으로 합니다.(단, 사용자의 취급 부주
   의 등으로 생긴 고장은 유상 수리 합니다.)
- 본 제품과 연관하여 사용자의 부주의로 인한 손실에 대하여 리얼시스는 책임을 지지 않 습니다.

본 제품을 구입하신 후 사용함은 위의 알림에 동의함으로 간주 합니다. Copyright ⓒ 2012 by 리얼시스

#### RealDSP DataMon Update History

< Ver1.99 >

 Delfino F2834x MCU의 SPI 부트를 지원하기 위해 SCI 부트를 사용한 외부 데이터 플래시 메모리 다운로드 기능을 추가하였습니다. 사용자께서는 먼저 타겟 보드를 SCI 부트로 동작 하도록 설정하신 후 동작 환경 설정 메뉴를 통해 사용할 TI DSP와 데이터 플래시 메모리 타입을 설정합니다. 그런 다음 다운로드 할 프로그램 파일(COFF 파일, \*.out)을 읽은 후 추 가한 메뉴("동작" -> "데이터 플래시 다운로드")을 통해 DSP2834x SPI-A 주변 장치에 연 결된 데이터 플래시 메모리에 프로그램을 다운로드 합니다. 다운로드 성공 후 타겟 보드를 SPI 부트로 놓으신 후 타겟 리셋을 하시면 프로그램이 정상적으로 동작하는 것을 확인하실 수 있습니다.

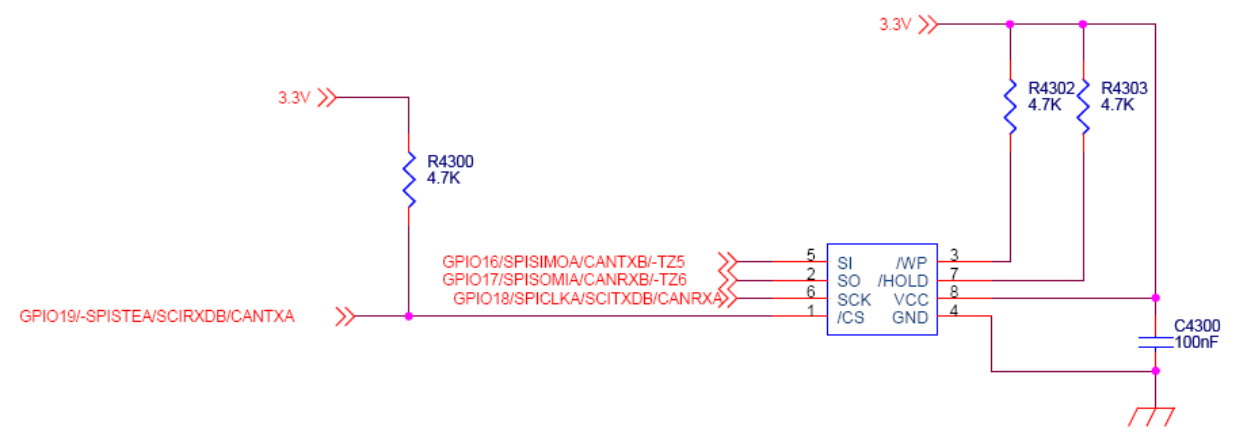

#### < DSP2834x SPI-A 주변 장치에 연결된 데이터 플래시 메모리 연결 회로도 >

| 통신 망식-     |                 |            | CSM & Erase Options for F28xx/LF240xA Device |
|------------|-----------------|------------|----------------------------------------------|
| Serial P   | ort             | C USB Port | C Intelligent Erase C Erase All              |
| 통신 포트      | COM1            | ·          | ┏ Unlock CSM(Code Security Module) 사용 며부     |
| 타임 아웃      | 200             | (msec)     | Flash Algorithm Code에 사용됩니다 Hex Value        |
| 모니터링 횐     | ·경              |            | KEY0 (0x3F7FF8) FFFF KEY1 (0x3F7FF9) FFFF    |
| 통신 속도      | 38400           | •          | KEY2 (0x3F7FFA) FFFF KEY3 (0x3F7FFB) FFFF    |
| Tx Delay   | 1 msec          | -          | KEY4 (0x3F7FFC) FFFF KEY5 (0x3F7FFD) FFFF    |
| 시간 간격      | 100             | (msec)     | KEY6 (0x3F7FFE)                              |
| 타겟 DSP     | F28346 - 300MH  | z          | TMS320C2834x 외부 Data Flash 설정                |
|            |                 |            | ☑ 전체 메모리 영역 지우기 사용                           |
|            |                 |            | ▶ 다운로드 후 비교 검사 기능 수행                         |
|            |                 |            | M25P40                                       |
| 다운로드 옵     | 션               |            |                                              |
| □ COFF I   | ·일 로드 후 타겟 I    | 다운로드 실행    | 확인 취소                                        |
| USB POD Fi | rmware Checking |            |                                              |
| (Common    | t >>            |            | 현재 POD의 펌웨어 확인                               |

## < DSP2834x와 관련해서 이번에 수정한 동작 환경 설정 대화 상자 >

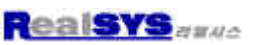

#### [TMS320C2834x 외부 Data Flash 설정 - v1.99에서 추가한 부분 ]

- A) 지원되는 데이터 플래시 메모리 타입
  - ATMEL : AT25DF021(2Mbits, 256K Bytes) AT25DF041A(4Mbits, 512K Bytes) AT25DF081A(8Mbits,, 1M Bytes) AT25DF161(16Mbits, 2M Bytes) AT25DF321A(32Mbits, 4M Bytes)
  - ST: M25P40(4Mbits, 512K Bytes)
- B) 전체 메모리 영역 지우기 사용

이 부분을 체크하면 지정한 "데이터 플래시 다운로드" 동작 시 지정한 데이터 플래시 메모리 전체 영역을 지우게 되며, 체크하지 않는 경우에는 다운로드 할 프로그램 파일 (COFF, \*.out 파일)에서 읽은 코드 및 데이터 정보를 바탕으로 해당되는 Block(Sector, 64K Bytes) 영역들만 지우게 됩니다.

C) 다운로드 후 비교 검사 기능 수행

이 부분을 체크하면 "데이터 플래시 다운로드" 동작 시 Page Program을 한 후 해당 Page 영역을 Fast-Read 모드로 읽은 후 그 결과를 비교 검사하는 기능을 추가적으로 수행합니다.

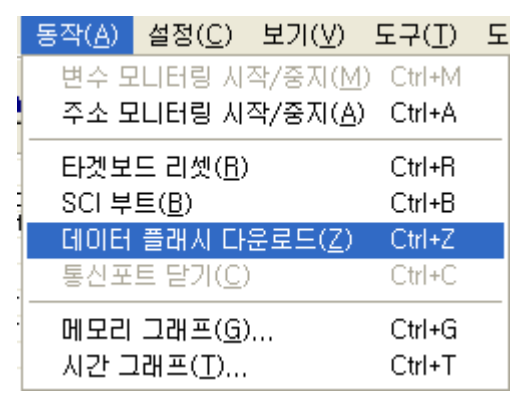

#### < 데이터 플래시 다운로드 메뉴 및 툴바 - 이번에 추가한 기능 >

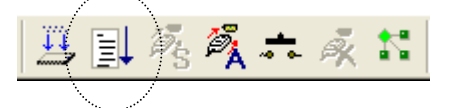

 DSP2834x 데이터 모니터링 관련 Firmware 소스를 RealDSP-UT 설치 파일에 포함 시킴 RealDSP-UT의 변수 데이터 모니터링 방식은 debug\_source 폴더에 있는 사용자 타겟 DSP 타입과 부합되는 시리즈 소스 파일을 사용자 프로그램 프로젝트에 같이 포함시킨 후 Compile & Link 한 COFF 파일을 타겟 보드에 다운로드 한 경우에 동작합니다.

RealDSP-UT 윈도우 설치 디렉토리의 debug\_source 폴더에 있는 debug\_2834x.c 파일을 프로젝트에 포함시킨 후 메인 초기화 루틴에서 sci\_debug\_init 함수를 호출함. 모니터링 속도는 38400bps이므로 동작 환경 설정의 모니터링 속도를 38400으로 맞추시길 바랍니다. < Ver1.98 >

- Delfino F2834x MCU 다운로드 기능 추가
- Delfino F2834x MCU의 경우 내부 FLASH 메모리가 없기에 내부 RAM에 프로그램 다운로드 기능만 지원함.
- 데이터 모니터링 관련 Firmware 소스를 RealDSP-UT 설치 파일에 포함 시킴

RealDSP-UT의 변수 데이터 모니터링 방식은 debug\_source 폴더에 있는 사용자 타겟 DSP 타입과 부합되는 시리즈 소스 파일을 사용자 프로그램 프로젝트에 같이 포함시킨 후 Compile & Link 한 COFF 파일을 타겟 보드에 다운로드 한 경우에 동작합니다.

#### < Ver1.97 >

- Piccolo F28069 MCU 다운로드 기능 추가
- Piccolo F2803x/F28069 다운로드 시 내부 클락 10MHz을 PLL 증폭하여 다운로드 함.
- 데이터 모니터링 관련 Firmware 소스를 RealDSP-UT 설치 파일에 포함 시킴

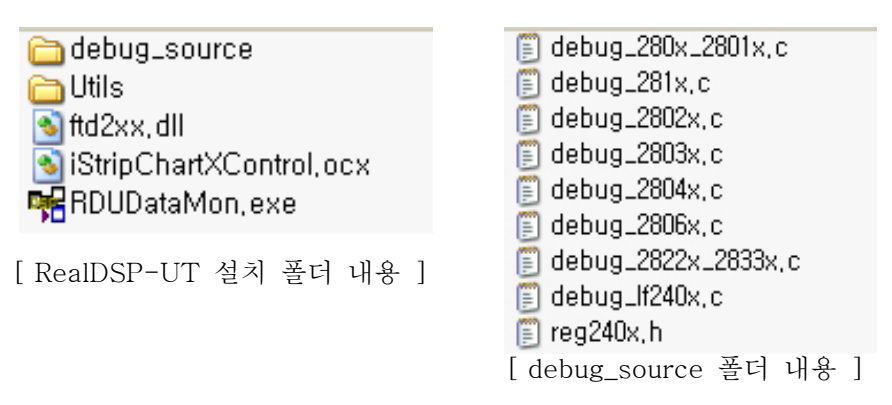

RealDSP-UT의 변수 데이터 모니터링 방식은 debug\_source 폴더에 있는 사용자 타겟 DSP 타입과 부합되는 시리즈 소스 파일을 사용자 프로그램 프로젝트에 같이 포함시킨 후 Compile & Link 한 COFF 파일을 타겟 보드에 다운로드 한 경우에 동작합니다.

< Ver1.95 >

- Piccolo F2802x(28021/28022/28023/28026/28027) MCU 다운로드 기능 추가
- Piccolo F2803x(28030/28031/28032/28033/28034/28035) MCU 다운로드 기능 추가
- 데이터 모니터링 관련 Firmware 소스를 RealDSP-UT 설치 파일에 포함 시킴

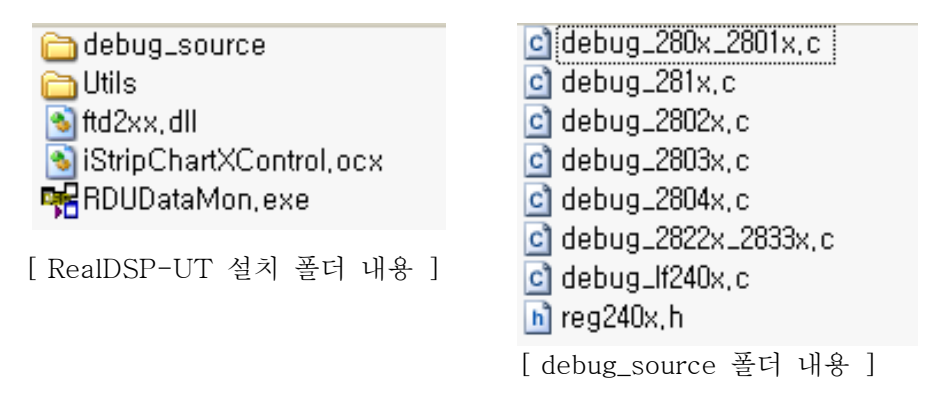

RealDSP-UT의 변수 데이터 모니터링 방식은 debug\_source 폴더에 있는 사용자 타겟 DSP 타입과 부합되는 시리즈 소스 파일을 사용자 프로그램 프로젝트에 같이 포함시킨 후 Compile & Link 한 COFF 파일을 타겟 보드에 다운로드 한 경우에 동작합니다.

## < Ver1.8 >

- DSP28xxx 시리즈의 RAM Download 속도 개선
- RealDSP\_UTA\_Type 제품 지원을 위한 수정

## < Ver1.7 >

- 지원 MCU 리스트에서 TMS320C28232/28234/28235/28332/28334/28335 추가
- POD Firmware 버전이 1.6이상에서만 지원함.

## < Ver1.6 >

- 지원 MCU 리스트에서 TMS320C28015/28016/28044 and TMX320F28335 추가
- POD Firmware 버전이 1.6이상에서만 지원함.

## < Ver1.5 >

- 지원 MCU 리스트에서 TMS320LF240x 삭제
   현재 TI에서는 TMS320LF240x(Old Version) MCU가 더 이상 판매하지 않고 있으며 대신 TMS320LF240xA를 판매하므로 이번 버전에서 삭제하였음.
- 지원 MCU 리스트에 TMS320LF2401A 추가 TMS320LF2401A의 Flash API v1.3 사용
- TMS320LF240xA Flash API Upgrade TMS320LF2402A/2403A/2406A/2407A의 Flash API를 v1.3으로 Upgrade
- TMS320F2810/2811/2812 Flash API Upgrade TMS320F2810/2811/2812의 Flash API를 v2.10로 Upgrade
- TMS320F2801/2806/2808 Flash API Upgrade TMS320F2801/2906/2808의 Flash API를 v3.02로 Upgrade
- 지원 MCU 리스트에 TMS320F2802/2809 추가
   TMS320F2802 Flash API v3.02와 TMS320F2809 Flash API v1.0 사용
- TMS320F2801/2802/2806의 CSM Unlock 기능 개선 기존 RealDSP-UT v1.42 이하 버전의 경우 TMS320F2801/2802/2806 디바이스가 CSM Lock이 걸린 경우 Unlock기능이 되지 않아 문제가 되었는데 이번 버전에서 이 문제를 해결함. (Firmware 버전을 v1.5로 Upgrade 요망)
- TMS320280x/281x의 Chip 버전별 유의 사항(2006.08.28 테스트 결과)

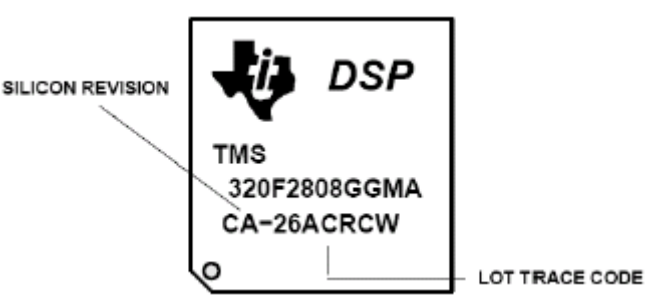

위의 그림과 같이(CA버전) TI의 TMS320F28xx Chip에는 하단부에 고유 버전 정보가 있습니다. 그런데 최근 테스트 결과 Chip 버전이 CE버전 이하인 경우 RealDSP-UT 28x 원도우 프로그램 버전이 v1.42이하에서는 Flash Writing이 잘 동작하나 Chip 버전이 CG버 전 이상인 경우에는 Flash Writing이 잘 되지 않습니다. 이 경우 RealDSP-UT 28x 원도우 프로그램 버전이 v1.50이상으로 Upgrade하셔야 합니다.

[ RealDSP-UT 28x POD Firmware 수정 사항 ]

- TMS320LF240xA의 Flash API Code 다운로드시 에러 코드 수정 TMS320LF240xA의 Flash API Code 다운로스 시 각 단계별로 에러 상태 코드가 오는데 이번 Firmware에서는 이 에러 코드를 판별하여 에러 유무를 발생 시킴.
- TMS320F2801/2802/2806의 CSM Unlock 기능 개선을 위해 수정 TMS320F2801/2802/2806의 CSM Unlock 기능를 구현하고자 일부 기능을 변경하였음.
   따라서 위의 MCU를 사용하시는 분들께서는 RealDSP-UT 28x POD의 Firmware를 체크하 여 V1.5 이상인지 확인해 주시길 바랍니다.

## < Ver1.4 >

● TMS320F280x(2801/2806/2808 – Flash API Ver3.0 사용) MCU 지원 추가 이 칩은 2005.10월에 한국에 출시 출시될 예정입니다.

## < 기능상의 제한 사항 >

테스트 결과 CSM Lock이 걸린 TMS320F2801/2806의 경우 SCI-A 부트시 Flash API Algorithm Code를 Unsecured 0-wait internal RAM 영역에 다운로드해야하는데 다른 소자 (TMS320F281x 와 TMS320F2808)들과는 달리 HO SRAM 영역이 없고 오직 MO SRAM 영역(M1 영역은 부트 프로그램에서 스택으로 사용)만 사용할 수 있어 Flash API Algorithm Code를 다운로드 할 수 없어 CSM Lock을 풀 수 없읍니다.

따라서 사용자드께서는 개발시 CSM Lock을 걸지 말고 사용하시고 양산 시에만 CSM Lock을 사용하시길 바랍니다.

< Ver1.3 >

- RealDSP-UT POD에서 USB가 아닌 Serial 포트로 데이터 모니터링 시 자주 통신 에러가 발 생하는 부분 수정 < RealDSP-UT Firmware 1.3으로 수정 >
- TMS320LF240x/A에서 COFF 파일 로드 시 데이터 RAM에 할당된 사용자 정의 섹션을 프로 그램 Flash 영역에 덮어 씌우는 현상 수정
- TMS320LF240x/A의 CSM Unlocking 기능 보강 Lock이 걸린 Device에 대한 Unlocking 기능 추가
- Memory/Time Graph에서 최대 4개까지 선택한 변수에 대한 독립적인 그래프 그리기 지원
- Memory/Time Graph에서 최대 4개까지 선택한 변수에 대한 모니터링 데이터를 텍스트 파일
   로 저장할 수 있는 기능 추가
- TMX320F280x(2801/2806/2808 Flash API Ver2.0 사용) MCU 지원 추가
   이 칩은 2005.03월에 한국에 출시되었으며, 현재는 TMX C 버전만이 있읍니다. 추후 TMP와
   TMS 버전이 나오면 테스트 후 바로 자료실에 수정한 프로그램을 올리겠읍니다.
- < Ver1.24 이전>
- USB 다운로드 속도 개선
- 예제 소스 중 Startup 소스 수정
- Flash Erasing 대화상자가 화면에서 자동으로 사라지지 않는 현상 수정
- 사용자 프로그램 다운로드 중 취소할 수 기능 추가
- TMS320F281x의 CSM Locking/Unlock 관련 기능 개선
- COFF 파일 처리에 있어 RAM function과 같이 LOAD와 RUN의 위치가 다른 섹션 처리 보강
- 예제 소스 중 TMS320F281x의 Internal Flash ROM 초기화 부분 수정

## CCS v3.1 & CCS v4.0 이상 및 C2000 Compiler v4.1 이상을 사용하는 분께

#### [ 현상 ]

CCS v2.2로 만든 COFF 파일을 RealDSP-UT for 28x 운용 윈도우 프로그램인 DataMon 프로그 램에서 읽으면 debug symbol 정보 중 변수 타입 정보가 제대로 표시되는데 반해 CCS v3.1 & CCS v4.0 이상 또는 C2000 Compiler v4.1.0 이상으로 만든 COFF 파일에서는 debug symbol 정 보 중 변수 타입 정보가 모두 integer 타입으로만 표시되는 현상이 있음.

## [ 해결 방안 ]

CCS v3.1을 사용하시는 고객님들께서는 프로젝트 Build Options ->Compiler의 Basic -> Generate Debug Info 옵션을 No Debug로 하시고 직접 옵션 입력 창에 -gt 또는 --symdebug:coff 라고 입력하시면 위와 같은 현상이 해결될 것입니다.

| Build Options for test01.pjt (Debug)                                                                                                    | ?× |
|----------------------------------------------------------------------------------------------------|----|
| General Compiler Linker Link Order                                                                                                    |    |
| Category:<br>Basic<br>Advanced<br>Feedback<br>Files<br>Assembly<br>Parser<br>Preprocessor<br>Diagnostics<br>Basic<br>Target Version: C28xx (-v28)<br>Generate Debug Info:<br>Opt Level: None<br>Program Level Opt.: None | T  |
| 확인 취소 도움물                                                                                                    | 갈  |

CCS v4.0 이상을 사용하는 사용자께서는 Project->Properties 메뉴를 사용하여 아래 그림과 같 이 C2000 Compiler->Basic Options -> Debugging model 항목에서 두 번째 Full symbolic debug 항목을 선택하시길 바랍니다.

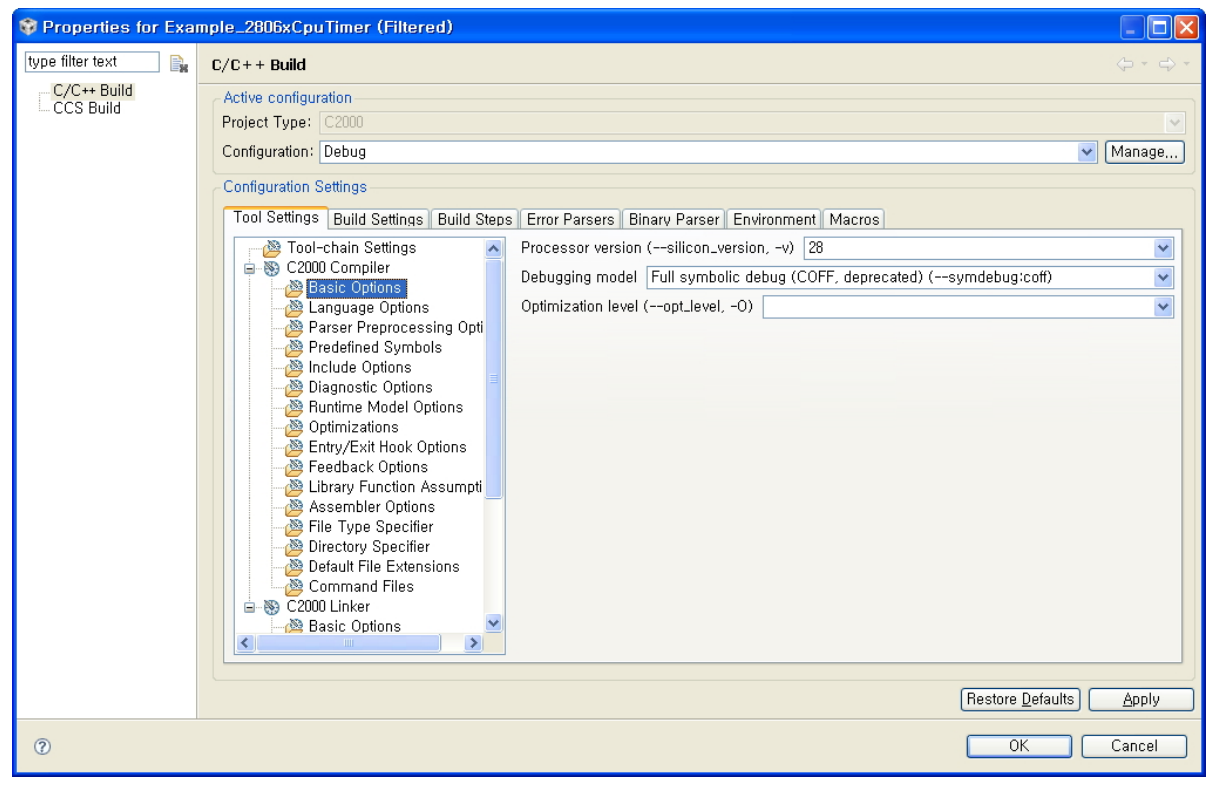

그리고 DOS형 C2000 Compiler v4.1.0 이상 프로그램으로 batch 파일로 작성하여 개발하시는 분 들은 make 파일의 컴파일 옵션에서 -g 옵션대신 -gt 또는 --symdebug:coff라고 입력하시길 바 랍니다.

## 1. RealDSP DataMon 프로그램 및 USB POD 소개

RealDSP DataMon 프로그램은 TMS320LF240xA 과 TMS320F28x의 SCI 부트 기능을 사용하 여 내부 플래시 롬(OTP ROM 또는 RAM 영역 for TMS320F28x)에 사용자 프로그램을 Writing 하며, 이 SCI 통신 포트를 사용하여 심볼 변수 및 주소의 메모리 내용을 모니터링 또는 변경이 가능합니다. 더불어 다운로드 속도를 향상시키기 위해 USB Interface를 채택하였습니다. 시스템을 개발하는 도중 개발 장비(XDS510 JTAG Emulator)가 고장 나거나 A/S를 요청하고 몇 개월 기다 리는 경우에 개발자는 매우 답답할 수 있습니다. RealDSP DataMon 프로그램 및 USB POD 장치 는 이런 개발자들에게 저가격의 편리한 개발 환경을 제공합니다.

## 2. RealDSP DataMon 프로그램 특징

## A. 변수 및 주소 데이터 값 보기 및 변경 가능

- B. 사용자 도구 등록 및 실행 가능
- C. COFF 파일을 로드 하여 사용자 프로그램을 DSP 내부 플래시 롬(OTP ROM 또는 RAM 영역 for TMS320F28x)에 Download 하는 기능
- D. PC와 RS232 및 USB Interface 통신 인터페이스
- E. 변수 및 메모리 내용 그래프 표시 기능
- F. 전기적 절연 지원(절연형 DC/DC, Photo Coupler 사용)
- G. 전원 공급 : USB(5V) 또는 Target Board VCC(5V)
- H. FLASH API Ver2.10 사용(for TMS320F2810/2811/2812)
- I. FLASH API Ver3.02 사용(for TMS320F2801/2802/2806/2808/2809)
- J. FLASH API Ver1.3 사용(for TMS320LF2401A/2402A/2403A/2406A/2407A)
- K. FLASH API Ver1.0 사용(for TMS320F28015/28016/28044)
- L. FLAsH API Ver2.10 사용(for TMS320F28232/28234/28235)
- M. FLASH API Ver2.10 사용(for TMS320F28332/28334/28335)
- N. FLASH API Ver2.00 사용(for TMS320F28021/28022/28023/28026/28027)
- O. FLASH API Ver1.00 사용(for TMS320F28030/28031/28032/28033/28034/28035)
- P. FLASH API Ver1.00 사용(for TMS320F28069)
- Q. Delfino F2834x MCU의 경우 내부 FLASH 메모리가 없기에 내부 RAM에 프로그램 다운로드 기능만 지원함.
- R. Windows 32bit 98/Me/2K/XP/Vista/7 지원

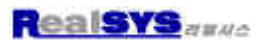

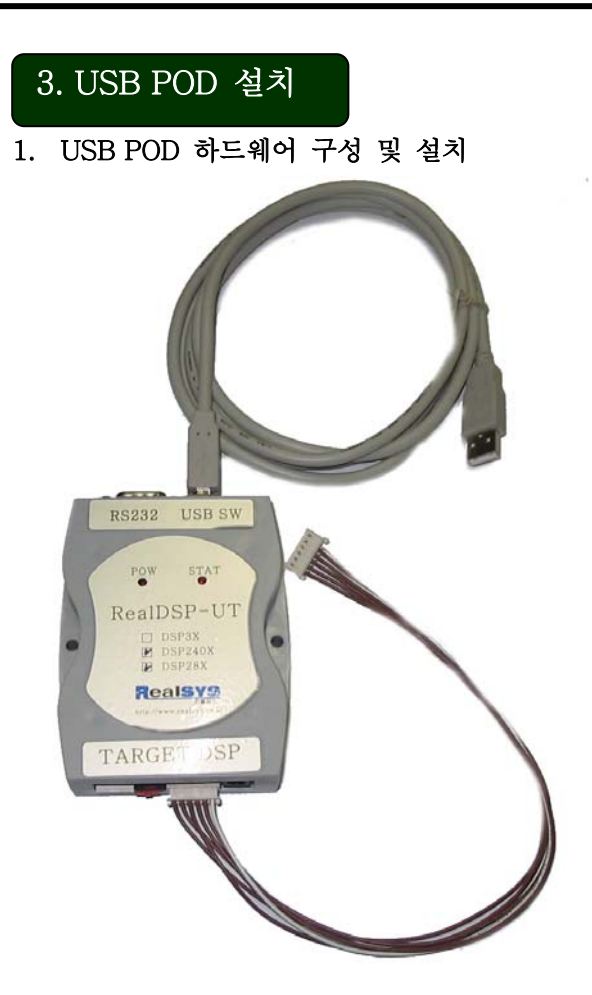

< PC측 연결부 - RS232 & USB Interface 지원 >

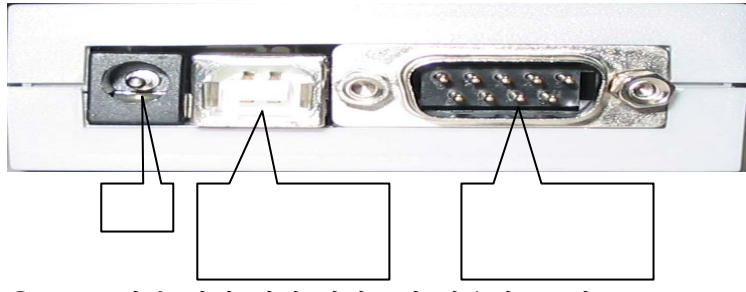

①: 5V 외부 전원 입력 단자로서 사용자 PC의 USB 포트의 전원이 불안정하거나, RS232 포트
 만을 사용하고자 할 때 USB POD에 5V 전원을 공급합니다.

< DSP측 연결부 - SCI Interface > - 개선된 모델에서는 3번 핀이 없음

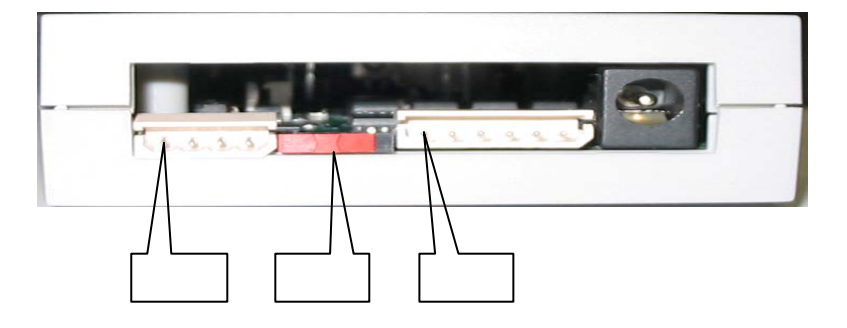

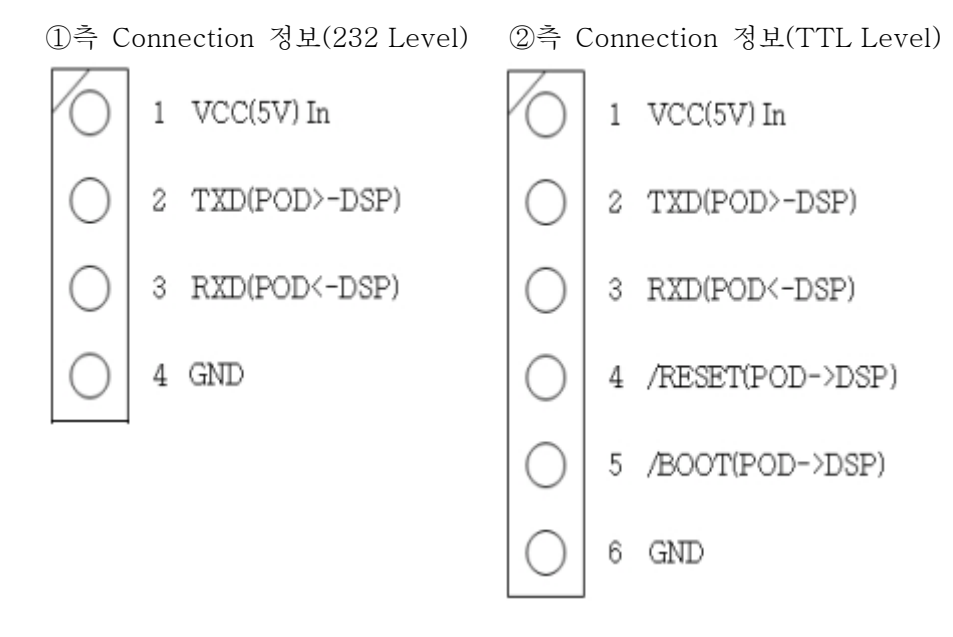

- ③ RS232 또는 TTL 신호 Level 선택 스위치
   사용자의 Target Board와 통신할 신호 Level에 맞춰 사용하시길 바랍니다.
   일부 RealDSP-UT에서는 이 선택 스위치가 없는 경우도 있읍니다.
   이는 개선된 모델로서 내부에서 자동으로 선택되도록 하였읍니다.
- TTL Level 인 경우(Default)
   ③번 스위치를 TTL Level(왼쪽으로 밀었을 경우)로 놓고 ②번 Connector에 제공되는 Cable로 연결하십시오.
- RS232 Level 인 경우
   ③번 스위치를 RS232 Level(오른쪽으로 밀었을 경우)로 놓고 ②번 Connector에서 /RESET 과 /BOOT Pin을 그리고 ①번 Connector의 4개 Pin을 묶어 사용하십시오.

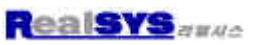

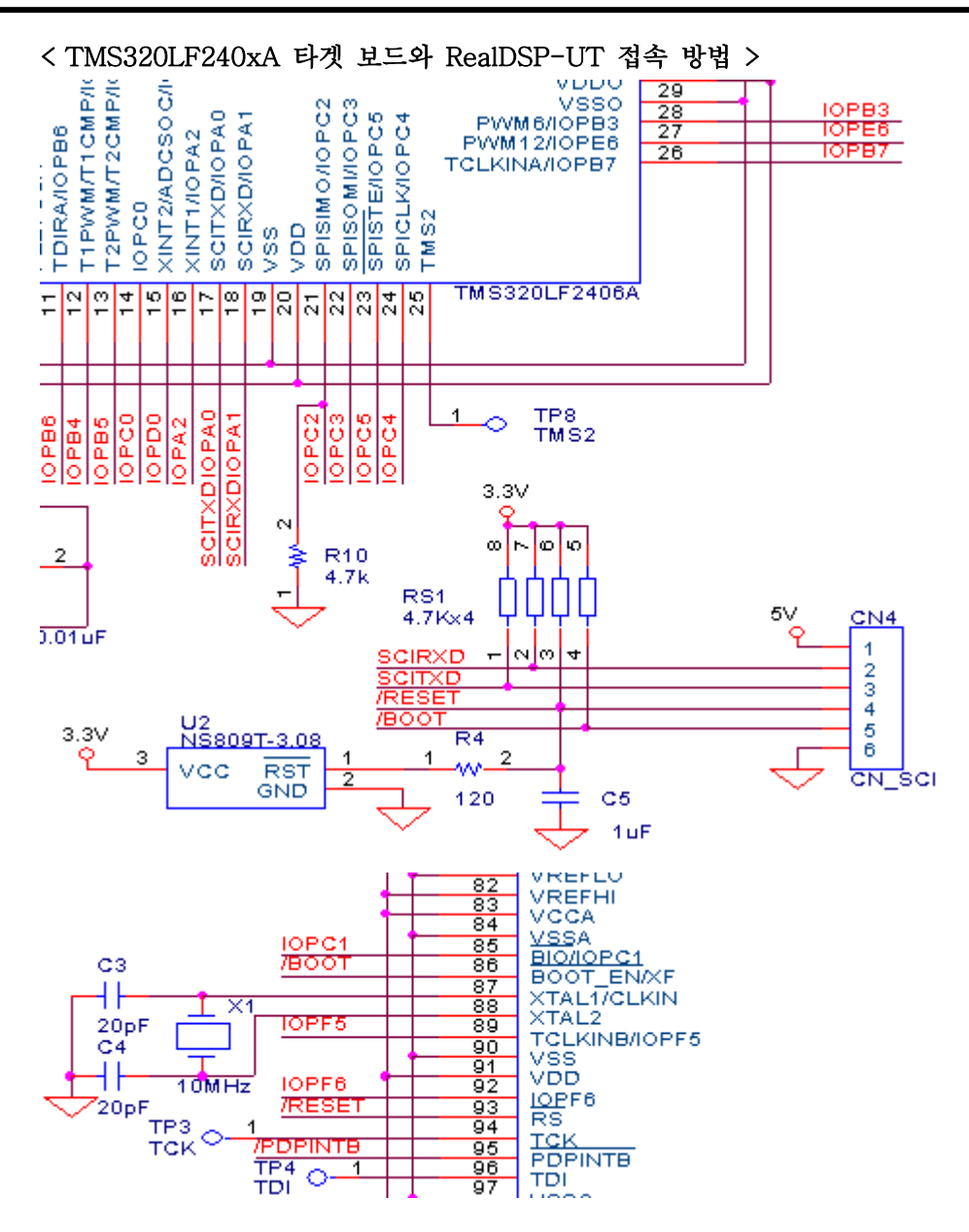

TMS320LF240xA는 BOOT\_EN/XP(86) 신호가 Low이면 부트 모드로 동작하는데, IOPC2의 상태에 따라 SPI(High 상태) 또는 SCI(Low 상태) 부트로 동작한다. RealDSP-UT에서는 SCI 부트를 사용하므로 IOPC2 신호에 1K ~ 4.7K pull-down 처리를 해 주 여야 한다.

#### < TMS320F281x 타겟 보드와 RealDSP-UT 접속 방법 >

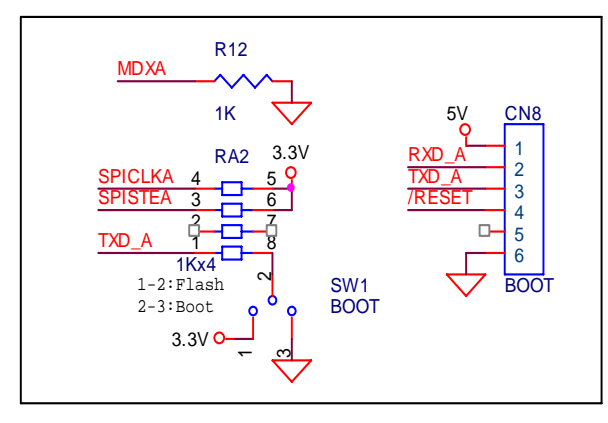

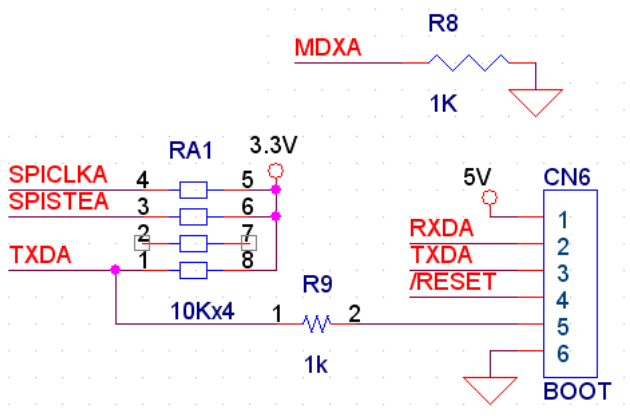

A) Boot선택 Switch 있는 보드인 경우

B) Boot선택 Switch가 없는 보드인 경우

| ■ TMS320F281x의 | Boot Mode |
|----------------|-----------|
|----------------|-----------|

| GPIOF4    | GPIOF12 | GPIOF3    | SPIOF2   | 동작 모드                    |  |
|-----------|---------|-----------|----------|--------------------------|--|
| (SCITXDA) | (MDXA)  | (SPISTEA) | (SPICLK) |                          |  |
| 1         | х       | х         | x        | FLASH(0x3F7FF6) 실행       |  |
| 0         | 1       | Х         | Х        | SPI 부트(Serial EEPROM) 실행 |  |
| 0         | 0       | 1         | 1        | SCI 부트(SCI-A) 실행         |  |
| 0         | 0       | 1         | 0        | H0 SRAM(0x3F8000) 실행     |  |
| 0         | 0       | 0         | 1        | OTP(0x3D7800) 실행         |  |
| 0         | 0       | 0         | 0        | GPIO B 포트 Parallel 부트 실행 |  |

TMS320F281x는 위의 표와 같이 리세트 동작 시 4개의 포트 상태에 따라 동작 모드를 결정한 다. 본 회로에서는 FLASH ROM 실행 모드와 SCI 부트만을 사용하므로 3개의 핀(MDXA, SPISTEA, SPICLK)의 상태는 고정하고 1개의 핀(SCITXDA) 상태만 스위치로 선택하거나 또는 RealDSP-UT의 5번 Boot 핀을 사용하여 동작 모드를 결정하도록 함.

신호 처리 : MDXA = Low(pull-down)

SPISTEA = SPICLK = High(pull-up)

TXDA: 일부 리얼시스의 CPU Module에서는 이 선택 핀이 없는 경우가 있읍니다. 이는 개선된 모델로서 자동으로 처리하게 되었읍니다. SW1 = 1-2(Low) FLASH ROM 실행 SW1 = 2-3(High) SCI 부트

주의 사항 :

- 보드 외부에서 이 4개의 신호를 사용할 때 별도의 pull-up 또는 pull-down 처리에 유의한다.
   만일 MDXA 핀에 별도의 pull-up 처리하거나 TXD-A를 pull-down 처리하면 원하는 동작
   모드로 동작하지 않을 수 있다.
- 2. SCI 부트 또는 FLASH ROM을 라이트 할 때 반드시 SCI 부트 모드(SW1=2-3)로 한 상태 에서 실행해야 되고, FLASH ROM 실행 시에 SW1=2-3으로 하고 리세트 동작을 실행한다.

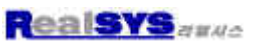

| RXDA                           | R10<br>1 <sub>W</sub> 2 | 3.3V                                  |                              |
|--------------------------------|-------------------------|---------------------------------------|------------------------------|
|                                | 4.7k<br>R12             | · · ·                                 |                              |
| (I029)                         | _1_ <sub>W</sub> _2_    | <b>.</b>                              |                              |
|                                | 4.7k<br>R13             |                                       |                              |
| SPICLKA                        | _12_                    | · · ·                                 |                              |
| ( 1010)                        |                         |                                       |                              |
|                                | 4.7k                    |                                       |                              |
|                                | 4.7k                    | 5V<br>0                               | CN6                          |
| · · · · · ·                    | 4.7k<br>JP1             | 5V<br>RXDA<br>TXDA                    | CN6                          |
| /SBOOT                         | 4.7k<br>JP1             | 5V<br>RXDA<br>TXDA<br>/RESET          | CN6<br>1<br>2<br>3<br>4      |
| / <mark>SBOOT</mark><br>(I034) | 4.7k<br>JP1             | 5V<br>RXDA<br>TXDA<br>/RESET<br>/BOOT | CN6<br>1<br>2<br>3<br>4<br>5 |

< TMS320F280x 타겟 보드와 RealDSP-UT 접속 방법 >

■ TMS320F280x의 Boot Mode

| GPIO18  | GPIO29 | GPIO34 | 동작 모드                       |
|---------|--------|--------|-----------------------------|
| SPICLKA | SCITXA |        |                             |
| SCITXB  |        |        |                             |
| 1       | 1      | 1      | FLASH(0x3F7FF6) 실행          |
| 1       | 1      | 0      | SCI-A 부트 실행                 |
| 1       | 0      | 1      | SPI-A 부트 실행                 |
| 1       | 0      | 0      | I2C 부트 실행                   |
| 0       | 1      | 1      | eCAN-A mailbox 1 부트 실행      |
| 0       | 1      | 0      | M0 SRAM(0x000000) 실행        |
| 0       | 0      | 1      | OTP FLASH(0x3D7800) 실행      |
| 0       | 0      | 0      | Load Data from GPIO0~GPIO15 |

TMS320F280x는 위의 표와 같이 리세트 동작 시 3개의 포트 상태에 따라 동작 모드를 결정한 다. 본 회로에서는 FLASH ROM 실행 모드와 SCI 부트만을 사용하므로 2개의 핀(SPICLKA, SCITXA)의 상태는 고정하고 1개의 핀(GPIO34) 상태만 스위치로 변경 사용하여 동작 모드를 결정하도록 함.

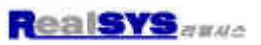

신호 처리 : SPICLKA = High(pull-up)

SCITXA = High(pull-up)

GPIO34 : Jumper Switch로 선택하도록 되어있음(기본은 FLASH Boot) JP1 = 1-2 : SCI 부트 실행 JP1 = 2-3 : CAN 부트 실행

주의 사항 :

1. 보드 외부에서 이 3개의 신호를 사용할 때 별도의 pull-up 또는 pull-down 처리에 유의한다.

2. SCI 부트 또는 FLASH ROM을 라이트 할 때 반드시 SCI 부트 모드로 한 상태에서 실행해야 되고, FLASH ROM 실행 시에 타겟을 FLASH 부트 모드로 둔 후 리셋한다.

## < TMS320F28335 타겟 보드와 RealDSP-UT 접속 방법 >

| MODE | GPIO87/XA15 | GPIO86/XA14 | GPIO85/XA13 | GPIO84/XA12 | MODE <sup>(1)</sup>                      |
|------|-------------|-------------|-------------|-------------|------------------------------------------|
| F    | 1           | 1           | 1           | 1           | Jump to Flash                            |
| E    | 1           | 1           | 1           | 0           | SCI-A boot                               |
| D    | 1           | 1           | 0           | 1           | SPI-A boot                               |
| С    | 1           | 1           | 0           | 0           | I2C-A boot                               |
| В    | 1           | 0           | 1           | 1           | eCAN-A boot                              |
| A    | 1           | 0           | 1           | 0           | McBSP-A boot                             |
| 9    | 1           | 0           | 0           | 1           | Jump to XINTF x16                        |
| 8    | 1           | 0           | 0           | 0           | Jump to XINTF x32                        |
| 7    | 0           | 1           | 1           | 1           | Jumpto OTP                               |
| 6    | 0           | 1           | 1           | 0           | Parallel GPIO I/O boot                   |
| 5    | 0           | 1           | 0           | 1           | Parallel XINTF boot                      |
| 4    | 0           | 1           | 0           | 0           | Jump to SARAM                            |
| 3    | 0           | 0           | 1           | 1           | Branch to check boot mode                |
| 2    | 0           | 0           | 1 🕅         | 0           | Branch to Flash, skip ADC calibration    |
| 1    | 0           | 0           | 0 3         | 1           | Branch to SARAM, skip ADC<br>calibration |
| 0    | 0           | 0           | 0           | 0           | Branch to SCI, skip ADC calibration      |

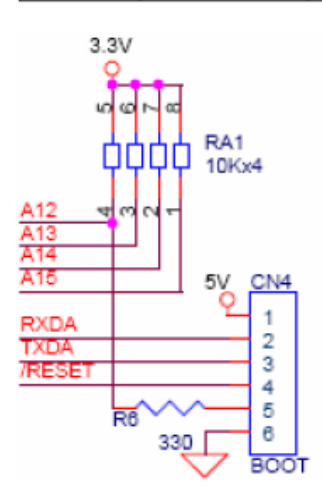

[ RealDSP-UT or RealDSP-UT Academy POD 연결 회로 ]

5번핀(Boot)을 사용하여 위의 표에 있는 F, E 모드를 사용함

타겟 Reset시 5번핀이 High 일때 : Flash Boot Mode Low 일때 : SCI-A Boot Mode

#### < Piccolo TMS320 F2802x/F2803x/F2806x 타겟 보드와 RealDSP-UT 접속 방법 >

| MODE | GPIO37/TDO | GPIO34/COMP2OUT/<br>COMP3OUT | PIO34/COMP2OUT/<br>COMP3OUT TRST |                                           |
|------|------------|------------------------------|----------------------------------|-------------------------------------------|
| 3    | 1          | 1                            | 0                                | GetMode                                   |
| 2    | 1          | 0                            | 0                                | Wait (see Section 3.3.10 for description) |
| 1    | 0          | 1                            | 0                                | SCI                                       |
| 0    | 0          | 0                            | 0                                | Parallel IO                               |
| EMU  | x          | x                            | 1                                | Emulation Boot                            |

[Piccolo TMS320 F2802x/F2803x/F2806x 부트 모드 ]

RealDSP-UT POD는 타겟 보드 연결 6핀 커넥터의 5번 /BOOT 신호를 가지고 평상시에는 타겟 보드를 내부 Flash 부트로 사용자 프로그램을 실행시키며 지정한 COFF 파일 사용자 프로그램을 다운로드 하는 경우에는 5번 /BOOT 핀 신호 레벨을 Low로 떨어드린 후 SCI 부트 동작을 수행 합니다.

따라서 TI Piccolo TMS320 F2802x/F2803x/F2806x 사용자께서는 GPIO37과 GPIO34 핀은 pull-up 처리하시고 /TRST 핀은 pull-down 하시길 바랍니다(즉, Flash Boot를 기본으로 설정). 그런 다음 아래 표와 같이 RealDSP-UT 연결 커넥터를 타겟 보드 MCU측에 연결하십시요

| RealDSP-UT 타겟 연결 6핀 커넥터 | Piccolo TMS320 F2802x/F2803x MCU |
|-------------------------|----------------------------------|
| 1. VCC(DC 5V)           | VCC(DC 5V)                       |
| 2. TXD                  | GPIO28                           |
| 3. RXD                  | GPIO29                           |
| 4. /RESET               | /RESET                           |
| 5. /BOOT                | GPIO37                           |
| 6. GND                  | GND                              |

#### < Delfino TMS320 F2834x 타겟 보드와 RealDSP-UT 접속 방법 >

| MODE | GPI087/XA15 | GPIO86/XA14 | GPIO85/XA13 | GPIO84/XA12 | MODE <sup>(1)</sup>        |
|------|-------------|-------------|-------------|-------------|----------------------------|
| F    | 1           | 1           | 1           | 1           | Secure boot <sup>(2)</sup> |
| E    | 1           | 1           | 1           | 0           | SCI-A boot                 |
| D    | 1           | 1           | 0           | 1           | SPI-A boot                 |
| С    | 1           | 1           | 0           | 0           | I2C-A boot Timing 1        |
| В    | 1           | 0           | 1           | 1           | eCAN-A boot Timing 1       |
| A    | 1           | 0           | 1           | 0           | McBSP-A boot               |
| 9    | 1           | 0           | 0           | 1           | Jump to XINTF x16          |
| 8    | 1           | 0           | 0           | 0           | Reserved                   |
| 7    | 0           | 1           | 1           | 1           | eCAN-A boot Timing 2       |
| 6    | 0           | 1           | 1           | 0           | Parallel GPIO I/O boot     |
| 5    | 0           | 1           | 0           | 1           | Parallel XINTF boot        |
| 4    | 0           | 1           | 0           | 0           | Jump to SARAM              |
| 3    | 0           | 0           | 1           | 1           | Branch to check boot mode  |
| 2    | 0           | 0           | 1           | 0           | I2C-A boot Timing 2        |
| 1    | 0           | 0           | 0           | 1           | Reserved                   |
| 0    | 0           | 0           | 0           | 0           | TI Test Only               |

Delfino TMS320F2834x 타겟 보드의 부트 모드를 SCI-A로 한 후 사용 바람.

#### 2. USB POD 디바이스 드라이버 설치

디바이스 드라이버를 설치하기에 앞서 먼저 구입시 제공된 CD에 USB POD용 Device Driver 가 있는지 확인하시길 바랍니다.

PC와 USB POD를 제공된 USB Cable로 연결하시면 다음과 같은 화면이 나옵니다.
 이때 아래와 같이 "특정 위치에서 설치" 옵션을 선택하신 후 다음 버튼을 클릭하십시요.

| 새 하드웨머 검색 마법사 |                                                                                      |
|---------------|--------------------------------------------------------------------------------------|
|               | 새 하드웨어 검색 마법사 시작                                                                     |
|               | 미 마법사는 다음 하드웨어에 대한 소프트웨어 설치를 도와줍니<br>다.<br>USB POD                                   |
|               | 🧼 하드워어에 포함된 설치 CD 또는 플로피 디스크가<br>있으면 지금 삽입하십시오.                                      |
|               | 원하는 작업을 선택하십시오.                                                                      |
|               | <ul> <li>○ 소프트웨어 자동으로 설치(권장)(!)</li> <li>● 목록 또는 특정 위치에서 설치(고급)(<u>S</u>)</li> </ul> |
|               | 계속하려면 [다음]을 클릭하십시오.                                                                  |
|               | 《뒤로(B) 다음(N)> 취소                                                                     |

2) 디바이스 드라이버가 있는 폴더 위치를 지정하신 후 다음 버튼을 클릭하십시요.

| 새 하드웨어 검색 마법사                                                                                                    |
|----------------------------------------------------------------------------------------------------|
| 검색 및 설치 옵션을 선택하십시오.                                                                                                    |
| ⊙ 이 위치에서 가장 적합한 드라이버 검색(S)<br>아래 확인란을 사용하여 기본 검색 위치(로컬 경로 및 미동식 미디어)를 제한하거나 확장하십<br>시오, 검색한 것 중 최적의 드라이버를 설치할 것입니다.                          |
| <ul> <li>□ 미동식 미디어 검색(플로피, CD-ROM)(M)</li> <li>☑ 검색할 때 다음 위치 포함(<u>0</u>):</li> <li>E:\#Project\#VC\#RealSYS2003\#LGDSP\#USB_POD\*</li></ul> |
| ○ 검색 안 함, 설치할 드라이버를 직접 선택(D)<br>목록에서 장치 드라이버를 선택하려면 이 옵션을 선택하십시오, 사용자가 선택한 드라이버가<br>사용자 하드웨어에 가장 일치하는 것임을 보장하지 않습니다.                         |
| < 뒤로(B) 다음(N) > 취소                                                                                                    |

제공된 디바이스 드라이버는 Windows의 Device Driver 호환 인증을 받지 않았습니다. 따라서 아래와 같은 화면이 나타나시면 "계속" 버튼을 클릭하신 후 설치를 계속하시길
 바라며, 이는 제품 성능에 아무런 영향이 없으므로 사용자께서는 염려할 필요가 없습니다.

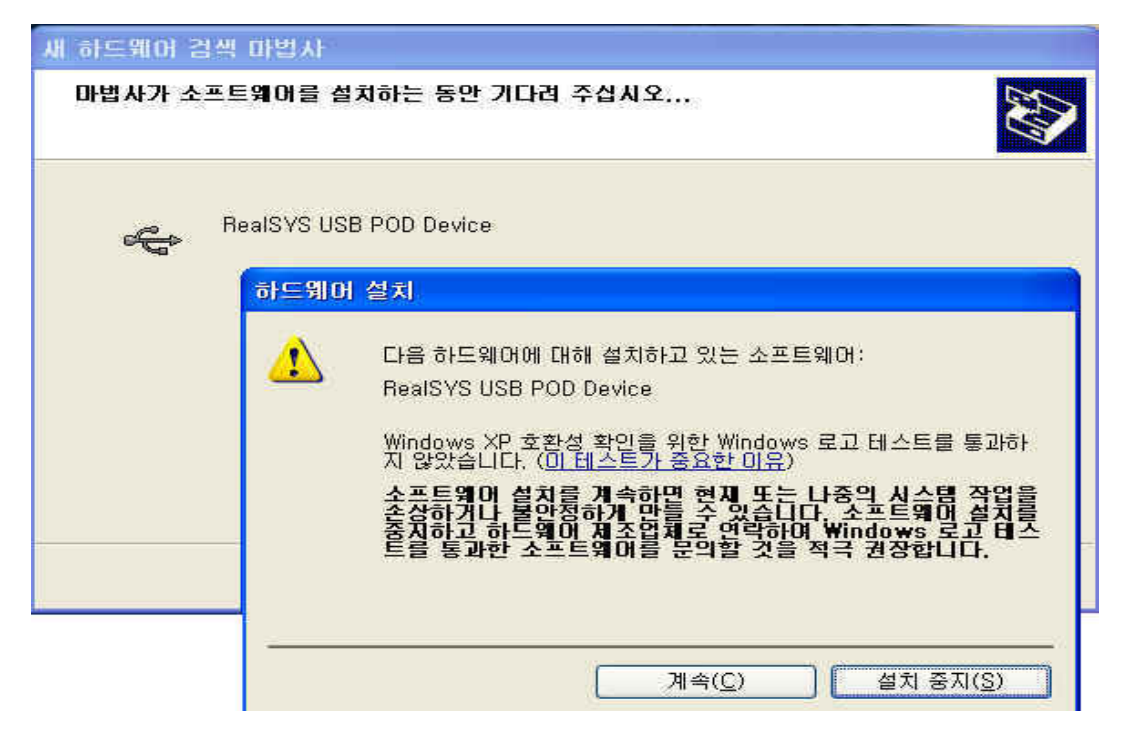

4) 위의 단계대로 하신면 일반적으로 디바이스 설치는 정상적으로 완료됩니다.
 만약 설치 시 문제가 발생하면, 먼저 USB Cable이 정상적으로 연결되었는지, 또한 PC의
 USB Host Controller가 정상적으로 동작하는지 확인해 주시길 바랍니다.

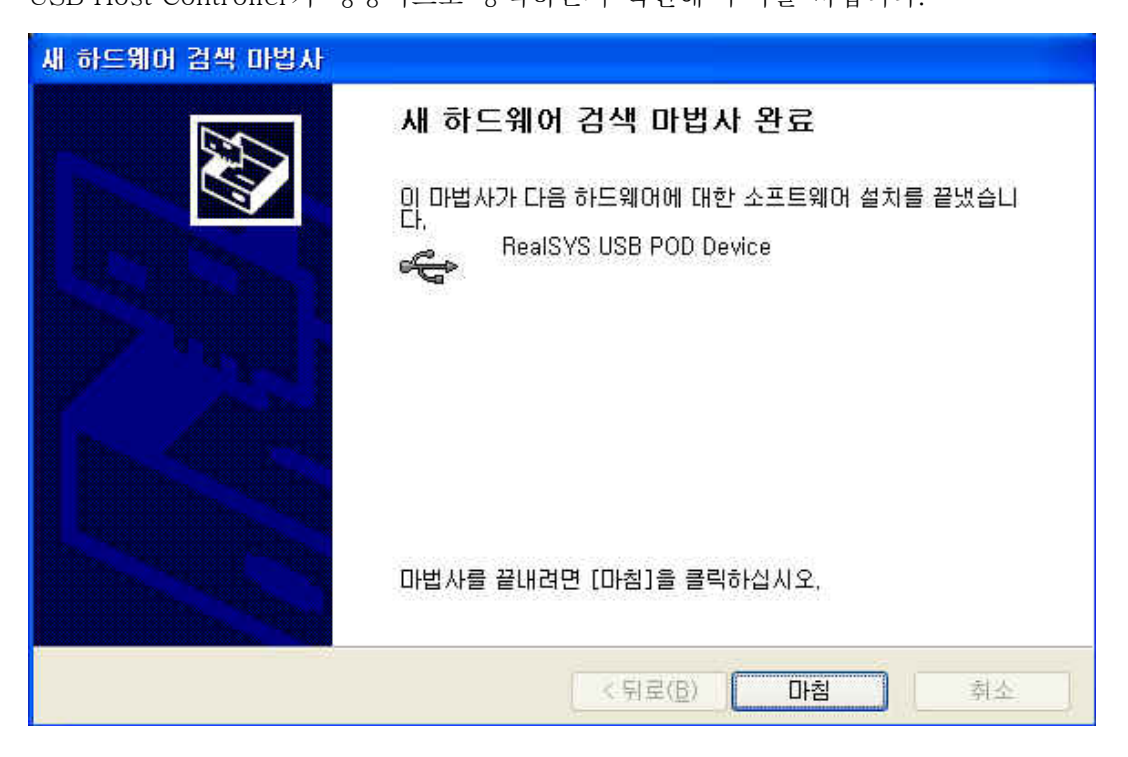

5) 정상적으로 디바이스 드라이버가 설치된 후 제어판의 장치 관리자를 보시면 아래의 그림과 같이 나타납니다.

| 욕 장치 관리자                                                         |     |
|------------------------------------------------------------------|-----|
| 파일(E) 동작( <u>A</u> ) 보기( <u>V</u> ) 도움말( <u>H</u> )              |     |
|                                                                  |     |
|                                                                  | ~   |
| 표 🗃 네트워크 어댑터 👘 🖉 👘 다스크 드리아브                                      |     |
| 표 👮 디스플레이 어댑터                                                    |     |
| 🗈 🌀 마우스 및 기타 포인팅 장치                                              |     |
| 모 및 보니터<br>는 44 번용 진렬 배스 커트로러                                    |     |
| 이 이렇게 같이 가 있는 것이 있는 것이 있다. 이 이 이 이 이 이 이 이 이 이 이 이 이 이 이 이 이 이 이 |     |
| 🖕 Intel(r) 82801BA/BAM USB Universal Host Controller - 2442      |     |
| RealSYS USB POD Device                                           |     |
| ↓ USB 루트 허브                                                      |     |
| 응 USB 루트 허브                                                      |     |
| 표····································                            |     |
| 표 🚽 컴퓨터                                                          |     |
|                                                                  |     |
| 표 🦻 포로세서                                                         | - = |
| 🗊 🦺 플로피 디스크 드라이브                                                 |     |
| 🗈 🗃 플로피 디스크 컨트롤러                                                 | Y   |
|                                                                  |     |

#### 3. 운용 프로그램 설치

1) 제공된 CD에서 RealDSP\_UT\_v1.97.exe 아이콘을 더불 클릭하시면 설치가 시작됩니다.

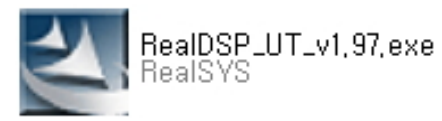

 설치할 폴더를 지정하신 후 "다음" 버튼을 클릭하시면 정상적으로 설치가 완료되며, 바탕 화면에 단축 아이콘이 생깁니다.

| RealDSP Da              | ataMon 설치                                                          |                |
|-------------------------|--------------------------------------------------------------------|----------------|
| <b>대상 위치</b> :<br>파일을 설 | 선 <b>택</b><br>치할 폴더를 선택하십시오.                                       |                |
|                         | RealDSP DataMon 설치 위치:<br>C:₩Program Files₩RealSYS₩RealDSP DataMon | 변경( <u>C</u> ) |
| InstallShield —         | < 뒤로( <u>B</u> ) []                                                | 취소             |

## 4. RealDSP DataMon 프로그램 사용법

먼저 프로그램 사용하기에 앞서 위에서 설명한 하드웨어 설치를 참조하신 후 USB POD 및 사용 자 타겟보드를 올바르게 연결하시길 바랍니다.

또한 사용자 프로그램을 다운로드하기 전에 다음 페이지에 있는 "환경 설정" 항목을 먼저 설정하 시길 바라며, 현재 가지고 있는 RealDSP-UT POD의 Firmware 버전 및 RealDSP DataMon 프로 그램의 버전을 확인하시길 바랍니다.

- ▶ RealDSP DataMon(Ver1.0 or Ver1.1) <-> RealDSP-UP POD의 Firmware(Ver1.0)
- ▶ RealDSP DataMon(Ver1.2) <-> RealDSP-UP POD의 Firmware(Ver1.1)
- ▶ RealDSP DataMon(Ver1.24) <-> RealDSP-UT POD의 Firmware(Ver1.2)
- ▶ RealDSP DataMon(Ver1.30) <-> RealDSP-UT POD의 Firmware(Ver1.2 or Ver1.3)
- ▶ RealDSP DataMon(Ver1.40) <-> RealDSP-UT POD의 Firmware(Ver1.2 or Ver1.3)
- RealDSP DataMon(Ver1.50) <-> RealDSP-UT POD의 Firmware(Ver1.5)
   (TMS320F2801/2802/2806의 CSM Unlock 기능을 제외한 나머지 기능에 대해서는 POD Firmware Ver1.5 하위와 호환 가능)
- ▶ RealDSP DataMon(Ver1.60) 이상 <-> RealDSP-UT POD의 Firmware(Ver1.6)
   (TMS320F2823x/F2833x/F2802x/F2803x/F28069 지원 Firmware v1.6 이상)

| 📲 DSP DataM                 | lon for T                  | MS320LF240x/A - E                                                                                                    | :₩320c240x₩                             | te: | (19_graphWtar          | rget.out , l             | Date:2003/11,                                   | /17 🔳 🗖 🔀                      |
|-----------------------------|----------------------------|----------------------------------------------------------------------------------------------------|-----------------------------------------|-----|------------------------|--------------------------|-------------------------------------------------|--------------------------------|
| 파일( <u>F</u> ) 동작( <u>A</u> | ) 설정( <u>C</u>             | ) 보기(⊻) 도구(፲) 5                                                                                                    | 도움말( <u>H</u> )                         |     |                        |                          |                                                 |                                |
| 📽 (°, 🔂 (                   | 3 😃                        | Øs Øg <b>∴ ø</b> g ∷                                                                                                    | 🐼 🛛 📢                                   |     | N? 7 72                | $\leq$                   |                                                 |                                |
| Symbol Name                 | Address                    | Data Type                                                                                                    | Etc                                     | *   | Symbol Name            | Value                    | View Type                                       | Data Type                      |
| eep_buf<br>EEP_ERR<br>exit  | 0x0EA3<br>0x0EA2<br>0x1420 | Array of Character<br>Unsigned charac<br>Integer                                                                                                    | Array Info : [16]                       |     | mont<br>sin_f<br>sin_t | 10363<br>0,000000<br>328 | signed intege<br>float (32bit)<br>signed intege | Integer<br>Floating<br>Integer |
| il ent                      | 0×0800                     | Integer                                                                                                    |                                         |     | speed<br>fred          | U<br>45 043987           | signed intege                                   | Floating                       |
| i2 cnt                      | 0x0802                     | Integer                                                                                                    |                                         |     | neq.                   | 43,043301                | noac (Scory                                     | rioaung                        |
| i3_cnt                      | 0x0803                     | Integer                                                                                                    |                                         | 1   |                        |                          |                                                 |                                |
| i4_cnt                      | 0×0809                     | Integer                                                                                                    |                                         |     |                        |                          |                                                 |                                |
| i5_cnt                      | 0x080A                     | Integer                                                                                                    |                                         |     |                        |                          |                                                 |                                |
| i6_cnt                      | 0×080B                     | Integer                                                                                                    |                                         | -   |                        |                          |                                                 |                                |
| k_vf                        | 0x081D                     | Floating point                                                                                                    |                                         |     |                        |                          |                                                 |                                |
| key_code                    | 0×080E                     | Unsigned charac                                                                                                    |                                         |     |                        |                          |                                                 |                                |
| key_count                   | 0×080F                     | Integer                                                                                                    |                                         |     |                        |                          |                                                 |                                |
| m_new                       | 0×0804                     | Integer                                                                                                    |                                         |     |                        |                          |                                                 |                                |
| m_old                       | 0×0806                     | Integer                                                                                                    |                                         |     | Address                | Value                    | Acoli                                           |                                |
| mont                        | 0x081A                     | Integer                                                                                                    |                                         |     | Audress                | value                    | Ascii                                           |                                |
| nmi_cnt                     | 0×080C                     | Integer                                                                                                    |                                         |     |                        | UX0000                   | 348                                             | <u>*</u>                       |
| prev_key_code               | 0×080D                     | Unsigned charac                                                                                                    | 1 1 1 1 1 1 1 1 1 1 1 1 1 1 1 1 1 1 1 1 | 8   | UX0001                 | UXUUU1                   | 30.5                                            |                                |
| sin_t                       | UXUA19                     | Array of Floating                                                                                                    | Array Into : [500                       |     | 0X0002                 | UXUUU2                   | .0                                              |                                |
| SID_t                       | 0X1980                     | Array of Integer                                                                                                    | Array Into : [12,                       |     | 0X0003                 | 0X0005                   | 302                                             |                                |
| speed                       | 0X0805                     | Integer                                                                                                    |                                         |     | 0x0004                 | 0x0007                   | 120                                             |                                |
|                             | 0x0807                     | Unsigned integer                                                                                                    |                                         |     | 0x0005                 | 0x0000                   | 2165                                            |                                |
| table_ut                    | 0.0021                     | Floating point                                                                                                    |                                         |     | 0x0000                 | 0x0000                   | (86)                                            |                                |
| toble_u                     | 0x0011                     | Integer                                                                                                    |                                         |     | 0x0007                 | 020007                   | 175                                             |                                |
| table_v                     | 020012                     | Integer                                                                                                    |                                         | 21  | 0x0000                 | 0x0000                   |                                                 |                                |
| able_w                      | 00013                      |                                                                                                    | 1 1557                                  |     | 0,0003                 | 020003                   | 200                                             |                                |
|                             |                            |                                                                                                    |                                         |     | 000000                 | 000000                   | 388                                             |                                |
|                             |                            |                                                                                                    |                                         |     |                        |                          |                                                 |                                |
| ×                           | 555 11107                  | 2 contraction and a contraction of the contraction of the contraction | asan a sana an an                       |     | 0011 0110 00           |                          |                                                 | N                              |
| Section Nar                 | ne                         | Start Address Se                                                                                                    | ction Size                              |     | 0044 SAAU 80.          | AU 8180 E                | NUUL UUEB                                       |                                |
| .text                       | 9                          | Öx0044 Öx1                                                                                                    | 8A5 Words                               | _   | 0045 BF0B 70           | 50 <u>5</u> 907 9        | 0A0 D703 De                                     |                                |
| .cinit                      | 1                          | 0x18E9 0x7                                                                                                    | 'O Words                                | 7   | 0046 2080 62           | 10 P02 0                 | 000 8900                                        | ¥ #                            |
| 4                           |                            |                                                                                                    |                                         |     | 0055 7002 90           | AC BADA E                | 1901 6D80                                       |                                |
|                             |                            |                                                                                                    |                                         | -   | 00000000020000         | 00-04-04-0               |                                                 |                                |
| H I P H                     | 메시지 정보                     | 2 \ 섹션 정보 <del>/</del>                                                                                                    |                                         |     |                        |                          |                                                 |                                |
| <b>X</b> 111                |                            |                                                                                                    | 2001                                    | DD: |                        | NUE IOU                  | 0.000F                                          |                                |
| 金町                          |                            |                                                                                                    | LOWI                                    | BH( | S : 115200   UN LI     | NE Size                  | : UX3CDE TIMS32                                 | ULF2406A - 40MH;               |

### < RealDSP DataMon 초기 화면 >

① 환경 설정( 🎫 )

| 동작 환경 설정                                                                                                    |                                                                                                    |
|----------------------------------------------------------------------------------------------------|----------------------------------------------------------------------------------------------------|
| 통신 방식<br>○ Serial Port ● USB Port<br>통신 포트 ○○M1 ♥<br>타임 아웃 200 (msec)<br>모니터링 환경<br>통신 속도 115200 ♥<br>Tx Delay 1 msec ♥ ↓<br>시간 간격 100 (msec)             | CSM & Erase Options for F28xx/LF240xA Device<br>ⓒ Intelligent Erase ⓒ Erase All<br>ⓒ Unlock CSM(Code Security Module) 사용 여부<br>Flash Algorithm Code에 사용됩니다 Hex Value<br>KEY0 (0x3F7FF8) FFFF KEY1 (0x3F7FF9) FFFF<br>KEY2 (0x3F7FFA) FFFF KEY3 (0x3F7FF8) FFFF<br>KEY4 (0x3F7FFC) FFFF KEY5 (0x3F7FFD) FFFF<br>KEY6 (0x3F7FFE) FFFF KEY7 (0x3F7FFF) FFFF |
| 타켓 DSP F2812 - 150MHz(30MHz * 5)<br>다운로드 옵션<br>「 COFF 파일 로드 후 타켓 다운로드 실행<br>USB POD Firmware Checking<br><< Comment >><br>[ POD Firmware Version : 1.50 ] | 확인         취소           현재 POD의 펌웨어 확인                                                                                                    |

 통신 방식 : 사용하고자 하는 PC와 USB POD사이의 통신 인터페이스를 설정 현재는 시리얼 및 USB를 지원합니다.

- 통신 포트 : 시리얼 인터페이스 선택 시 통신 포트
- 타임 아웃 : 데이터 모니터링 시 선택한 통신 인터페이스에서의 데이터 쓰기
   및 읽기 타임 아웃 값
- 통신 속도 : USB POD와 DSP 타겟 보드 사이의 시리얼 디버깅 통신 BPS
  - < 데이터 모니터링을 위한 시리얼 디버깅 통신 BSP 설정에 관하여 >
  - ➤ TMS320LF240x/A

제공되는 debug\_source 폴더의 debug\_lf240x.c에서 #define BAUDRATE 정의 에 선언된 통신 속도와 일치한 값으로 설정하시길 바랍니다.

≻ TMS320F28x

제공되는 debug\_source 폴더의 debug\_28xxx.c에서 #define BAUDRATE 정의 에 선언된 통신 속도와 일치한 값으로 설정하시길 바랍니다.

- Tx Delay : POD Firmware 버전 v1.2에서 새로 추가된 기능
  - 데이터 모니터링 시 디버깅용으로 제공된 debug240x.c( or debug\_serial.c)가 사용자 프로그램에 따라서 interrupt 응답 시간이 늦는 경우가 발생하여 제대로 데이터 모니터링이 안되는 경우에 Tx Delay 값을 알맞게 설정하십시오. 또한 위와 같은 현상이 발생하면 통신 속도를 낮추어서 사용하시길 바랍니다.
- 시간 간격 : 데이터 모니터링 시 데이터 수집 간격 설정
- 타겟 DSP : 사용자 타겟 보드의 CPU 타입 설정

• 현재 POD의 펌웨어 확인 : 현재 연결된 RealDSP-UT POD의 Firmware Version을 체크함.

< CSM & Erase Options for TMS320F28x/LF240xA Device >

- Erase Option (TMS320F28x Device에서만 지원)
   TMS320F28x의 내부 플래시 롬은 Sector로 구성되어있으며, 따라서 Erase 시 Sector 별로 지울 수 있습니다. 또한 사용자께서는 내부 플래시 롬의 일부 영역을 고정된 Data 영역으로 사용하여 자주 지울 필요가 없는 경우에는 사용자 프로그램 Write 시 이 영역을 지울 필요가 없으므로 다음과 같이 두 가지 옵션을 두었습니다.
  - Intelligent Erase: 읽어 들인 COFF 파일의 섹션 정보를 바탕으로 전체 플래시 롬 Sector 영역 중 실지로 Write 하는 Sector 영역만 지웁니다.
  - Erase All:
     무조건 전체 플래시 롬 Sector 영역을 지웁니다.(최대 25sec 걸림)

• Unlock Key Code Option

TMS320LF240xA/TMS320F28x는 CSM이라는 기능이 있는데 이 기능은 Secure Memory 영역에 대하여 Code Security를 사용자가 설정할 수 있으며, 만약 CSM이 설정된(Secured Device라고 부름) 타겟 보드에 대해서는 이 영역의 메모리에 대해 외부로 부터 Read Access 할 수 없습니다. 일반적으로 개발 시에는 사용하지 않으며, 제품 기능이 완성되고 제품 양산 시 지적 재산권 보호 차원에서 이 기능을 사용합니다.

만약 타켓 보드의 CPU가 Secured된 Device이며 다시 사용자 프로그램을 내부 Flash ROM 에 Write하고자 하는 경우에는 이 옵션을 사용하며, 또한 아래에 있는 4개 (TMS320LF240xA) 또는 8개(TMS320F28x)의 KEY 값(Password)을 올바르게 입력하시길 바랍니다. 입력한 KEY 값은 Flash Algorithm의 CSM Unlock에 사용됩니다.

< 주의 >

만약 TMS320F28x에서 8개의 Password들 모두를 0x0000으로 할 경우에는 그 Device는 Permanent Secured가 되어 다시 프로그램을 Update할 수 없습니다.

< 기능 개선 >

TMS320F2801/2802/2806 MCU에 대해서 Ver1.4에서는 CSM Unlock 기능이 지원되지 않는 점이 있었는데 이번 버전에서 이 문제를 해결함. 이들 MCU를 사용하는 사용자께서는 현재 사용하고 있는 RealDSP-UT 28x POD의 Firmware 버전을 체크하여 Ver1.5 이상인지 확인 후 사용하시길 바랍니다.

있읍니다.

```
• TMS320LF240xA Device를 CSM Locked(Secured) 하는 방법
  될 수 있는 한 제품 개발 도중에는 사용하지 마시고, 제품 양산 시 사용하시길 바랍니다.
  - csmpwd.asm ------
  .sect "csmpwd"
               ; PWL0
  .word 0000h
  .word 0000h
               : PWL1
  .word 0000h
               ; PWL2
  .word 0000h
               ; PWL3
  .end
  위 Assembly Code를 사용자 프로그램에 추가한다.
  - dsp2406A.cmd ------
  MEMORY
  {
   PAGE 0: /* Program Memory */
     ...
     CSM_PWD : org = 0040h, len = 0004h
     ...
  }
  SECTIONS
  {
     •••
    csmpwd: > CSM_PWD PAGE = 0 /* CSM Password */
     ...
  }
  [알림]
  현재 TMS320LF240xA는 TMS320F28x와 같이 Device가 Secured된 상태인지를 나타나는
  플래그가 없어 Flash Algorithm에서 CSM Unlock Match Flow 과정에서 Unlocking을 하여도
  디바이스가 Unlock되었는지 알 수 없어 계속 Erase & Write 과정을 하게 되어 사용자 입장
  에서는 마치 디바이스가 제대로 Locking되지 않았다고 생각될 수 있읍니다. 테스트 결과
  RealDSP-UT에서 Secured된 디바이스에 일치하지 않은 Password를 입력하여 라이트하는
  경우에는 RealDSP DataMon 프로그램에서 Erase & Write가 되어도 실제로 프로그램이
  변경되지 않으며 일치된 Password를 입력할 시에는 프로그램이 변경되는 것을 확인할 수
  있읍니다. 이를 통해 사용자께서는 라이트가 된 Device가 Lock이 걸렸는지 확인할 수
```

```
● TMS320F28x Device를 CSM Locked(Secured) 하는 방법
  될 수 있는 한 제품 개발 도중에는 사용하지 마시고, 제품 양산 시 사용하시길 바랍니다.
  < 제공되는 예제의 DSP281x_CSMPasswords.asm과 DSP2812.CMD을 참조 바람 >
  - DSP281x_CSMPasswords.asm ------
  .sect "csmpasswds"
  .int OxFFFF
                ; PWL0
  .int 0xFFFF
                : PWL1
  .int 0xFFFF
                ; PWL2
  .int 0xFFFF
                ;PWL3
  .int 0xFFFF
                ; PWL4
  .int 0xFFFF
                ; PWL5
  .int 0xFFFF
                ; PWL6
  .int 0xFFFF
                ; PWL7
  .sect "csm_rsvd"
  .loop (3F7FF5h - 3F7F80h + 1)
     .int 0x0000
  .endloop
  _____
                                    _____
  위 Assembly Code를 사용자 프로그램에 추가한다.
  - DSP2812.CMD ------
  MEMORY
  {
   •••
               : origin = 0x3F7F80, length = 0x000076
   CSM_RSVD
   CSM_PWL
                : origin = 0x3F7FF8, length = 0x000008
   •••
  }
  SECTIONS
  {
   •••
   csm_rsvd :> CSM_RSVD, PAGE = 0
   csmpasswds : > CSM_PWL, PAGE = 0
   ...
  }
```

| ② To    | olbar : RealDSP DataMon 프로그램의 주요 기능에 대한 단축 아이콘                                                                                                    |
|---------|----------------------------------------------------------------------------------------------------|
| 💐 ()    | 、12 日 馬 湾 浜 赤 桑 🕄 🕺 🕿 💜 🔳 🕅 ス 入                                                                                                    |
| À       | COFF 파일 열기(<br>타겟 보드에 다운로드될 사용자 프로그램 실행 파일(*.out)인 COFF 파일을 읽을 때 사용<br>하며, COFF 파일을 읽고 난 후 ②창에는 COFF파일에 정의된 심볼 정보를 표시합니다.<br>또한 ⑤번의 섹션 정보에는 COFF 파일의 각각의 섹션 항목 및 데이터 정보가 표시됩니<br>다.                                                                                                    |
| >       | COFF 파일 Reload( C.                                                                                                    |
|         | 최근에 열었던 COFF 파일을 다시 엽니다.                                                                                                    |
|         | 심볼 파일 열기( 📴 )                                                                                                    |
|         | 그전에 사용자가 모니터링을 하기 위해 ③창에 등록한 변수 심볼 정보를 저장한 파일                                                                                                    |
|         | (*.sym)을 읽을 때 사용합니다.                                                                                                    |
| $\succ$ | 심볼 파일 저장( )                                                                                                    |
|         | ③창에 등록한 모니터링 변수 심볼 정보를 파일로 저장합니다.                                                                                                    |
| ≻       | SCI 부트 ( 부트 ( 부트 ( 부트 ( )                                                                                                    |
|         | ● Target CPU가 TMS320LF240xA인 경우                                                                                                    |
|         | 현재 읽어 들인 사용자 프로그램(COFF 파일의 프로그램 데이터)을 SCI Boot 모드 방식<br>으로 타겟 보드의 내부 Flash Memory 영역에 Write한 후, 타겟보드를 리셋합니다.                                                                                                    |
|         | • Target CPU가 TMS320F28x인 경우<br>현재 읽어 들인 사용자 프로그램이 RAM 영역에 다운로드할 내용만 있다면 SCI Boot 모<br>드 방식으로 타겟 보드의 내부 RAM영역에 Write한 후 TMS320F281x의 경우 HO 그리<br>고 TMS320F280x의 경우 MO 스타트 어드레스로 부터 프로그램을 실행시킵니다. 또한<br>읽어 들인 사용자 프로그램이 Flash or OTP ROM 영역에 다운로드할 내용이 있으면 SCI<br>Boot 모드 방식으로 먼저 Flash Algorithm Code를 RAM영역에 다운로드한 후, 사용자<br>프로그램을 Flash or OTP ROM 영역에 write 합니다. |

Flash 및 OTP ROM에 write가 제대로 되었는지 확인하고자 하면, Target Board를 Flash 또는 OTP Boot Mode로 설정하신 후, Target Board를 리셋하시길 바랍니다.

사용자께서는 이 기능을 사용하기에 앞서 먼저 "환경 설정"을 통하여 사용하고자 하는 환경을 설정하시길 바랍니다.

- 변수 모니터링(<sup>3</sup>)
   ③창에 등록한 변수 심볼에 대하여 주기적으로 모니터링 시작 또는 중지합니다.
   주소 모니터링(<sup>3</sup>)
  - ④창에 연속적인 주소에 대하여 주기적으로 모니터링 시작 또는 중지합니다.
- 타겟 리셋(<sup>\*\*\*</sup>)
   타겟보드를 리셋합니다.
- 통신포트 닫기(<sup>※</sup>)

현재 연결된 PC측 통신 포트(Serial 또는 USB)를 닫습니다.

▶ 메모리 그래프( 🜌 )

사용자 프로그램이 실행되는 동안 메모리의 일정 영역을 모니터링하여 값을 얻은 후 이 들 값을 그래프로 표시해줍니다. 주로 데이터 테이블이나 Debugging을 위해 선언해 둔 일정 메모리 배열 영역을 최대 선택한 4개 심볼 항목에 대해 그래프로 표시하여 사용합 니다.

| 그래프 환경 설정 🛛 🔀    |         |                    |              |           |  |  |  |  |
|------------------|---------|--------------------|--------------|-----------|--|--|--|--|
| Lable            | Address | Length             | Туре         | Precision |  |  |  |  |
| CV               | 0x08ED  | 0×64               | float        | 3         |  |  |  |  |
| SV               | 0x0825  | 0x64               | float        | 3         |  |  |  |  |
|                  |         |                    |              |           |  |  |  |  |
|                  |         |                    |              |           |  |  |  |  |
|                  |         |                    |              |           |  |  |  |  |
| J                |         |                    |              |           |  |  |  |  |
| Ch1 Line Color 📃 |         | □ - Ch2            | Line Color 📃 | <b></b>   |  |  |  |  |
| Ch3 Line Color 📃 |         | ∎ <del>-</del> Ch4 | Line Color   |           |  |  |  |  |
| 🔲 개별적 그래프 그      | 리기      | 추가                 | 대체           | 삭제        |  |  |  |  |
| 심볼리스트 sv         | 1       | ▼ 레이               | 불이름 sv       |           |  |  |  |  |
| 시작 주소 🛛 🛛 🔿      | 0825    | 데이                 | 터길이 100      |           |  |  |  |  |
| 데이터 타입 flo       | at      | ▼ Prec             | ision 3      |           |  |  |  |  |
| Scale Mode 자     | 동 Scale | ▼ Min -1           | 10 Max 10    | )         |  |  |  |  |
|                  |         |                    | 확인           | 취소        |  |  |  |  |

- 심볼 리스트 : 현재 읽어 들인 COFF 파일에서 얻은 변수 심볼 목록
- 레이블 이름 : 그래프 창에서 입력한 데이터를 대표할 이름
- 시작 주소 : 모니터링 하고자 하는 메모리 시작 주소

- 데이터 길이 : 시작 주소에서 메모리의 어느 영역만큼 데이터를 수집할 지 결정
- 데이터 타입 : 그래프에 표시될 데이터 값 종류
- Precision : 위의 데이터 타입이 Float인 경우 소수점 몇까지 표시할 것인가 결정
- Scale Mode : 그래프 창의 Y축 값을 자동으로 Scale할 것인가? 또는 사용자가 정의 한 최대, 최소값을 기준으로 할 것인가?
- Min : 위의 Scale Mode가 수동 모드일 때 Y축 최대값
- Max : 위의 Scale Mode가 수동 모드일 때 Y축 최소값
- Channel Line Color : 최대 4개까지 위에서부터 순서대로 선택한 심볼에 대한 그래프 라인의 색상을 지정하는데 사용.
- 개별적 그래프 그리기 : 최대 4개까지 위에서부터 순서대로 선택한 심볼에 대해서 하나의 그래프에 표시할 지 아니면 개별 그래프에 표시할지 설정.

사용자가 입력한 그래프 설정 데이터를 "추가", "대체"그리고 "삭제" 버튼을 이용하여 리스트에 등록하십시오. 그런 후 등록된 리스트 항목 중 그래프로 표시할 항목을 선택하 고 나서 확인 버튼을 누르면 데이터 수집 및 그래프 창이 나타납니다. 현재는 최대 4개 까지의 항목을 동시에 그래프로 표시할 수 있습니다.

< 개별적 그리기 모드 : Unchecked >

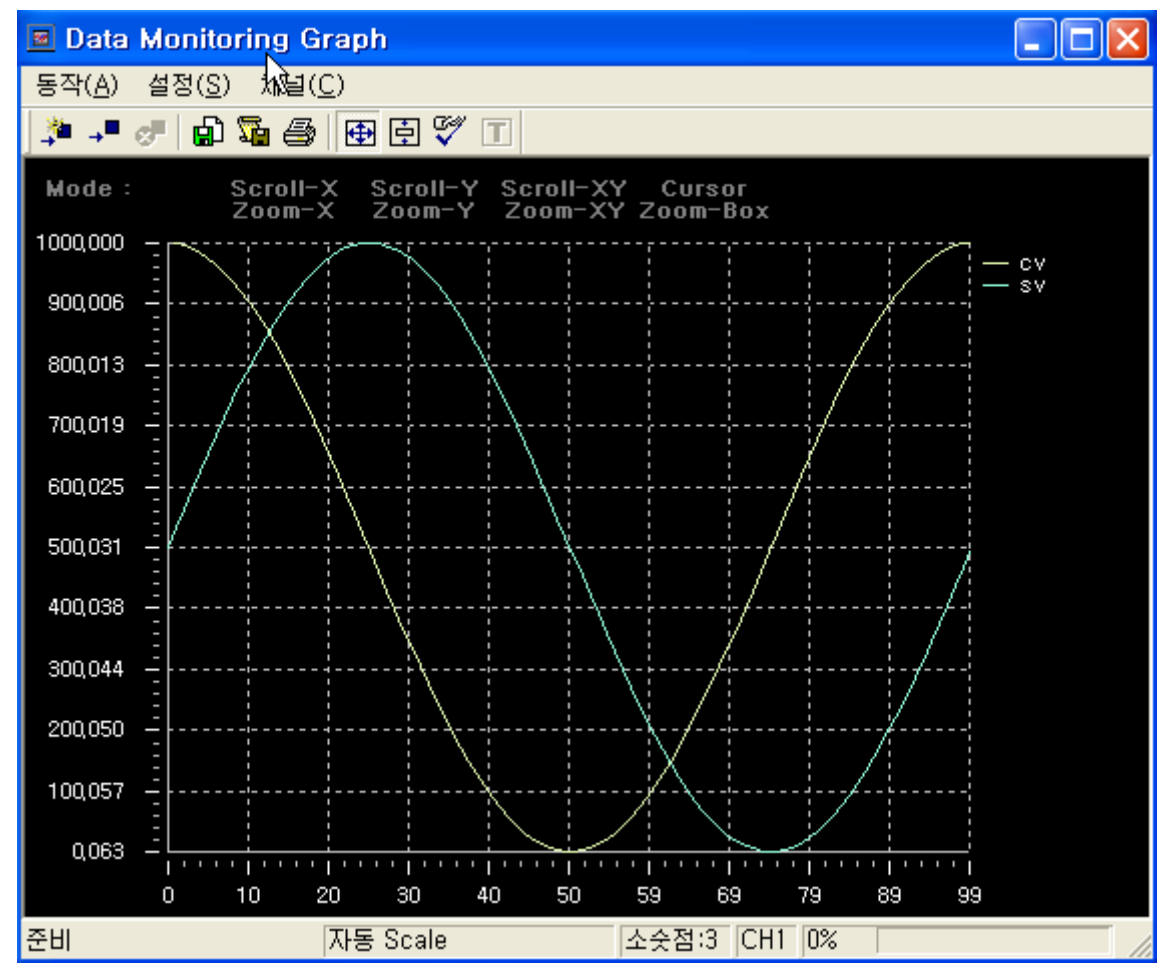

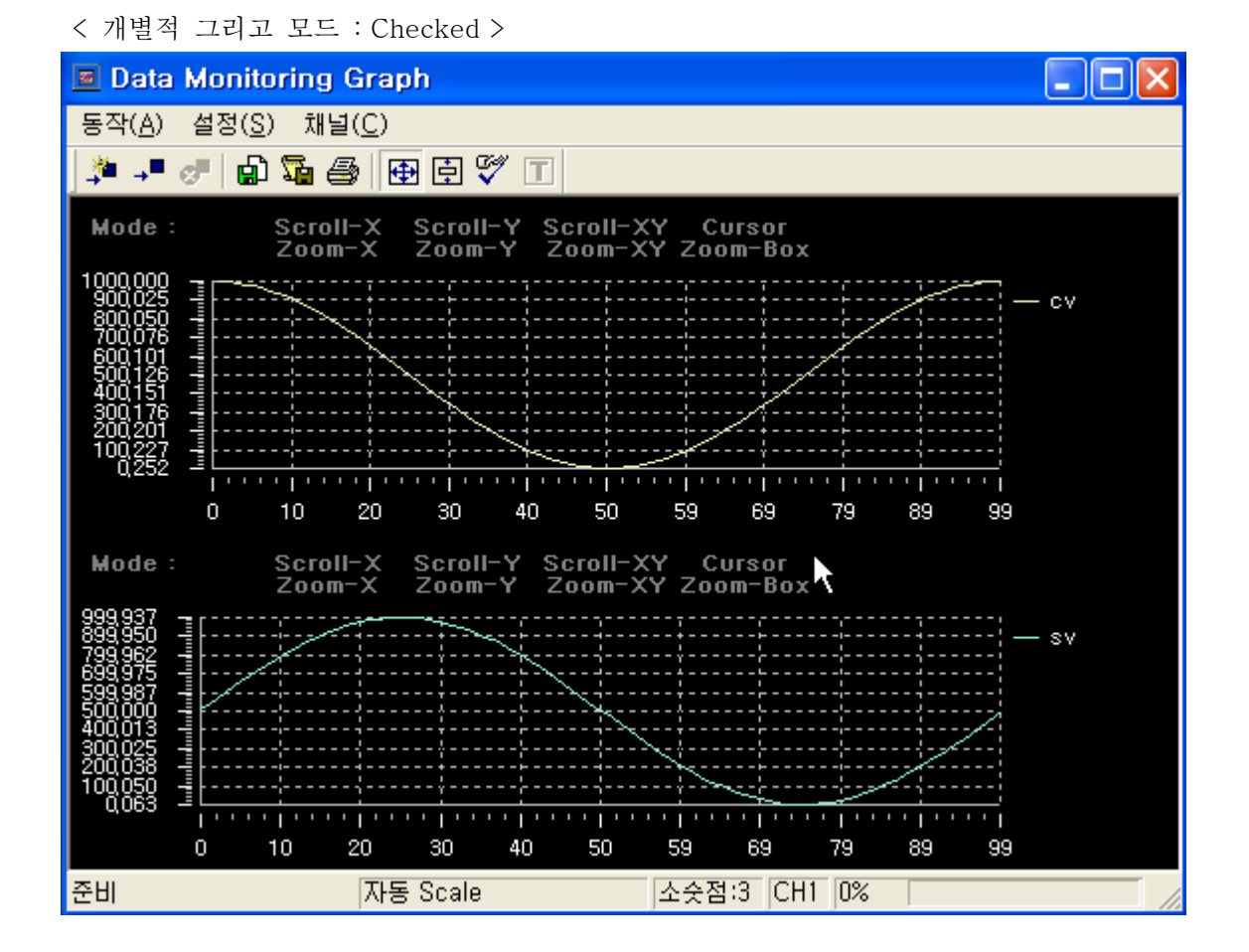

▶ 시간 그래프( 🎦 )

선택한 변수 심볼 및 주소에 대하여 일정 시간 간격으로 데이터를 계속 수집하며, 이를 최대 선택한 4개 심볼 항목에 대해서 그래프로 표시합니다.

| 시간 그래프 환경 설정 🛛 🔀                            |                                       |                                                         |                          |  |  |  |  |
|---------------------------------------------|---------------------------------------|---------------------------------------------------------|--------------------------|--|--|--|--|
| Lable<br>idx<br>i1_cnt<br>i3_cnt            | Address<br>0x0805<br>0x0800<br>0x0803 | Type<br>integer<br>unsigned integer<br>unsigned integer | Precision<br>0<br>0<br>0 |  |  |  |  |
| <b>b</b>                                    |                                       |                                                         |                          |  |  |  |  |
| Ch1 Line Color                              |                                       | Ch2 Line Color 📃                                        |                          |  |  |  |  |
| Ch3 Line Color                              |                                       | Ch4 Line Color                                          |                          |  |  |  |  |
| □ 개별적 그래프 그리기                               | [ 추가                                  | 대체                                                      | 삭제                       |  |  |  |  |
| 심볼리스트 mcnt<br>시작 주소 0x0813<br>데이터 타입 unsign | ▼<br>ned integer ▼                    | 레이블이름 mcnt<br>Precision 0                               |                          |  |  |  |  |
| Scale Mode 지동 S<br>시간 간격 10                 | cale 👤                                | Min -10 Max<br>(ms)                                     | 10                       |  |  |  |  |
|                                             |                                       | 확인                                                      | 취소                       |  |  |  |  |

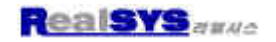

- 심볼 리스트 : 현재 읽어 들인 COFF 파일에서 얻은 변수 심볼 목록
- 레이블 이름 : 그래프 창에서 입력한 데이터를 대표할 이름
- 시작 주소 : 모니터링 하고자 하는 메모리 시작 주소
- 데이터 타입 : 그래프에 표시될 데이터 값 종류
- Precision : 위의 데이터 타입이 Float인 경우 소수점 몇까지 표시할 것인가 결정
- Scale Mode : 그래프 창의 Y축 값을 자동으로 Scale할 것인가? 또는 사용자가 정의 한 최대, 최소값을 기준으로 할 것인가?
- Min : 위의 Scale Mode가 수동 모드일 때 Y축 최대값
- Max : 위의 Scale Mode가 수동 모드일 때 Y축 최소값
- 시간 간격 : 데이터 수집 시간 간격을 설정
- Channel Line Color : 최대 4개까지 위에서부터 순서대로 선택한 심볼에 대한 그래프 라인의 색상을 지정하는데 사용.
- 개별적 그래프 그리기 : 최대 4개까지 위에서부터 순서대로 선택한 심볼에 대해서 하나의 그래프에 표시할 지 아니면 개별 그래프에 표시할지 설정

사용자가 입력한 그래프 설정 데이터를 "추가", "대체"그리고 "삭제" 버튼을 이용하여 리스트에 등록하십시오. 그런 후 등록된 리스트 항목 중 그래프로 표시할 항목을 선택하 고 나서 확인 버튼을 누르면 데이터 수집 및 그래프 창이 나타납니다. 현재는 최대 4개 까지의 항목을 동시에 그래프로 표시할 수 있습니다.

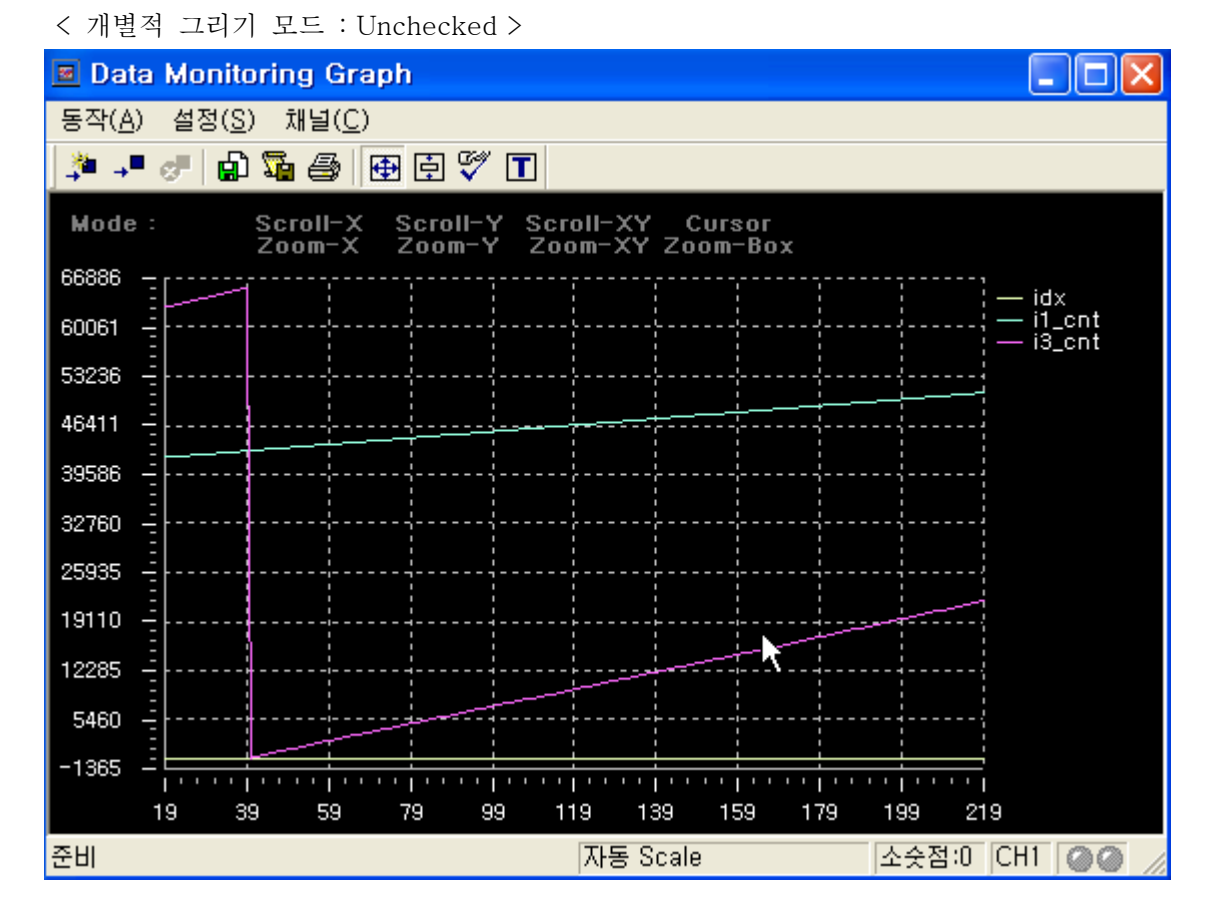

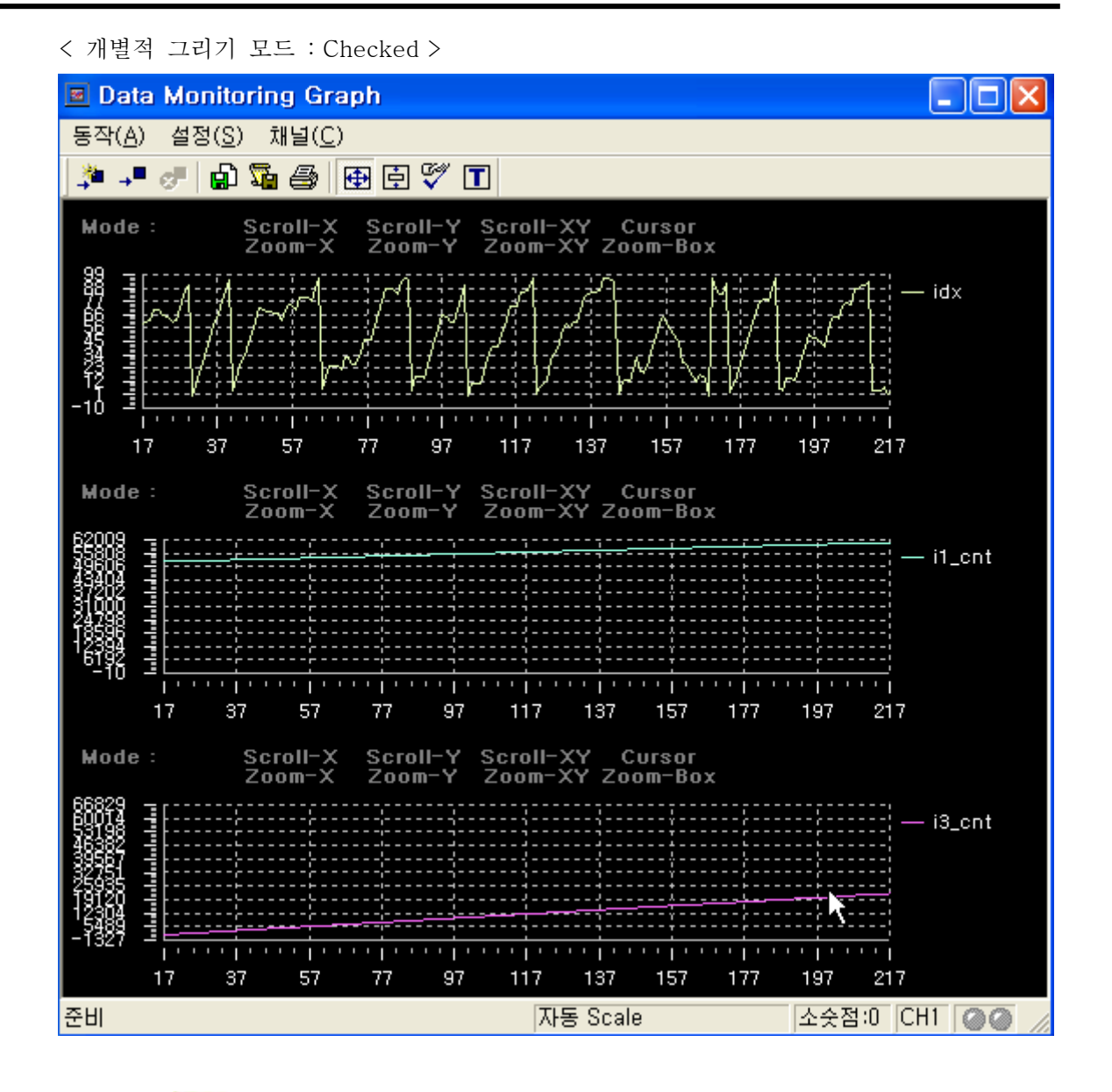

▷ 환경 설정(<sup>11</sup>)

RealDSP DataMon 프로그램의 주요 환경 변수를 설정합니다. 따라서 사용자께서는 RealDSP DataMon 프로그램의 주요 기능을 사용하기에 앞서 반드 시 "환경 설정"을 해주시길 바랍니다.

▶ 사용자 도구 등록( 🎌 )

사용자가 자주 쓰는 외부 프로그램(예, 계산기 또는 compiling & linking 관련 batch 파 일 등…)을 최대 5개까지 등록하여 사용할 수 있으며, 이는 Ultra-Editor의 Tool Configuration 기능과 유사합니다.

|                                | 사용자 도구 목록                                                       | <b>₩₽</b> ×+ |
|--------------------------------|-----------------------------------------------------------------|--------------|
| nake all                       |                                                                 |              |
| Idke Liedin                    |                                                                 |              |
|                                |                                                                 |              |
|                                |                                                                 |              |
|                                |                                                                 |              |
|                                |                                                                 |              |
| (0#⊂ 5†0)                      | E:₩320c240x₩ex19_graph₩m.                                       | bat          |
| 1맨드 라인                         | E:₩320c240x₩ex19_graph₩m.                                       | .bat         |
| I맨드 라인<br>I업 디렉토리              | E:₩320c240x₩ex19_graph₩m.<br>E:₩320c240x₩ex19_graph             | .bat         |
| 냄맨드 라인<br>작업 디렉토리<br>↓용자 도구 이름 | E:₩320c240x₩ex19_graph₩m.<br>E:₩320c240x₩ex19_graph<br>make all | .bat         |

- 커맨드 라인 : 등록할 프로그램의 실행 파일 경로 및 인수 입력 창으로서 사용자 께서는 옆에 있는 버튼(…)을 클릭하여 쉽게 등록할 실행 파일 경로 를 찾아 입력하신 후 실행 인수를 입력하시면 됩니다.
- 작업 디렉토리 : 선택한 프로그램 실행 시 작업 대상 디렉토리 입력 창
- 사용자 도구 이름 : 선택한 프로그램을 대표할 단축 아이콘의 이름 입력 창

# 

- □ 추가 : 사용자가 입력한 정보를 리스트에 추가할 때 사용
- □ 대체 : 그전에 입력한 정보를 수정한 내용으로 대체할 때 사용
- □ 삭제 : 그전에 입력한 정보를 리스트에서 삭제할 때 사용
- □ 위로 : 리스트에서 현재 선택한 Tool의 순위를 아래로 이동시킬 때 사용
- □ 아래로 : 리스트에서 현재 선택한 Tool의 순위를 위로 이동시킬 때 사용

등록된 사용자 Tool들에 대해서는 단축 아이콘( ^ ^ ^ )이 생성되며, 만약 등록된 프로 그램이 DOS 기반 프로그램인 경우에는 표준 Input/Output 메시지를 Capture하여 ⑤의 메시지 정보 창에 표시합니다.

|   | X "util.c" ==> eep_write_block                                                                                                    | ^ |
|---|----------------------------------------------------------------------------------------------------|---|
| ĺ | TMS320C24xx COFF Assembler Version 7.01<br>Copyright (c) 1987-2002 Texas Instruments Incorporated                                                                                                    |   |
|   | PASS 1<br>PASS 2                                                                                                    |   |
|   | No Errors, No Warnings<br>e:\320c240x\bin\dsplnk.exe -otarget.out -mtarget.map start.obj debug240x.obj main.obj util.obj dsp2406.cmd start.obj<br>TMS320C24xx COFF Linker Version 7.01<br>Copyright (c) 1987-2002 Texas Instruments Incorporated |   |
|   | ▶ ▶ ▶ ₩ ₩ ₩ ₩ ₩ ₩ ₩ ₩ ₩ ₩ ₩ ₩ ₩ ₩ ₩ ₩ ₩                                                                                                    | ~ |

› 사용자 정의 툴바( 가 가 )

```
위의 사용자 도구 등록( 🎌 )에서 등록한 Tool들을 대표하는 단축 아이콘 모음들
```

③ 심볼 정보 창 : COFF파일에 정의된 사용자 프로그램 관련 변수 심볼 정보 표시

| Symbol Name      | Address  | Data Type          | Etc               |   |
|------------------|----------|--------------------|-------------------|---|
| ECanaMOTORegs    | 0x0060C0 | Structure          |                   |   |
| ECanaMOTSRegs    | 0×006080 | Structure          |                   |   |
| ECanaRegs        | 0×006000 | Structure          |                   |   |
| enc_10ms         | Ux00814A | Integer            |                   |   |
| EvaRegs          | 0×007400 | Structure COFF III | 일 열기              |   |
| EvbRegs          | 0×007500 | Structure 신복 목로    | <b>츠</b> フト       |   |
| exit             | 0x3F8B77 | Integer 6275       | 771               |   |
| FlashRegs        | 0x000A80 | Structure          |                   |   |
| FP               | 0×000002 | Integer            |                   |   |
| GpioDataRegs     | 0x0070E0 | Structure          |                   |   |
| GpioMuxRegs      | 0x0070C0 | Structure          |                   |   |
| key              | 0×00814B | Integer            |                   |   |
| key_code         | 0x008154 | Unsigned character |                   |   |
| key_count        | 0x008140 | Integer            |                   |   |
| m_new            | 0×008144 | Integer            |                   |   |
| m_old            | 0x008145 | Integer            |                   | _ |
| McbspaRegs       | 0x007800 | Structure          |                   |   |
| mont             | 0x008146 | Integer            |                   |   |
| msg              | 0x3F8E4C | Array of Character | Array Info : [16] |   |
| PieCtrlRegs      | 0x000CE0 | Structure          |                   |   |
| PieVectTable     | 0x000D00 | Structure          |                   |   |
| PieVectTableInit | 0x3F8D4C | Structure          |                   |   |
| prev_key_code    | 0×008149 | Unsigned character |                   |   |
| rpm              | 0×008142 | Integer            |                   |   |
| SciaRegs         | 0x007050 | Structure          |                   |   |
| ScibRegs         | 0x007750 | Structure          |                   |   |
| SpiaRegs         | U×007040 | Structure          |                   | - |

- 변수 심볼 선택 후 Double-Click 시
   선택한 변수 심볼을 ③의 심볼 모니터링 창에 등록 후 모니터링을 시작합니다.
- 왼쪽 마우스 버튼 Click 시

아래와 같은 Pop-up 메뉴가 나타납니다.

| COFF | 파일   | 열기 |
|------|------|----|
| 심볼 듹 | 락록 최 | 추가 |

- □ COFF 파일 열기… : 새로운 COFF파일을 열 때 사용
- □ 심볼 목록 추가 : 선택한 변수 심볼들을 ③의 심볼 모니터 창에 등록할 때 사용

| 4 | 심볼 | 모니터링 | 창 : | 사용자가 | 선택한 | 변수 | 심볼에 | 대한 | 모니터링 | 결과 | 표시 | 칭 |
|---|----|------|-----|------|-----|----|-----|----|------|----|----|---|
|---|----|------|-----|------|-----|----|-----|----|------|----|----|---|

| Symbol Name            | Value                      | View Type                                   | Data Type                          |                                                      |
|------------------------|----------------------------|---------------------------------------------|------------------------------------|------------------------------------------------------|
| mont<br>sin_f<br>sin_t | 0×465B<br>0,000000<br>1061 | hex decima<br>float (32bit)<br>signed integ | 심볼 파일 열기<br>심볼 파일 저장               |                                                      |
| freq                   | 44,985336                  | float (32bit)                               | 변수 모니터링 중지<br>선택 항목 삭제<br>전체 항목 삭제 |                                                      |
|                        |                            |                                             | 데이타 변경                             | Hay Desireal (16bit)                                 |
|                        |                            |                                             | 데이다 도가 한편                          | Hex Decimal (32bit)                                  |
|                        |                            |                                             |                                    | Signed Integer (16bit)<br>Signed Integer (32bit)     |
|                        |                            |                                             |                                    | Unsigned Integer (16bit)<br>Unsigned Integer (32bit) |
|                        |                            |                                             |                                    | Float (32bit)<br>Binary (16bit)                      |
|                        |                            |                                             |                                    | Emary (robit)                                        |

모니터링 변수 심볼 선택 후 Double-Click 시
 선택한 변수의 데이터 값을 사용자가 입력한 값으로 변경할 때 사용

● 왼쪽 마우스 버튼을 Click 시

아래와 같은 Pop-up 메뉴가 나타납니다.

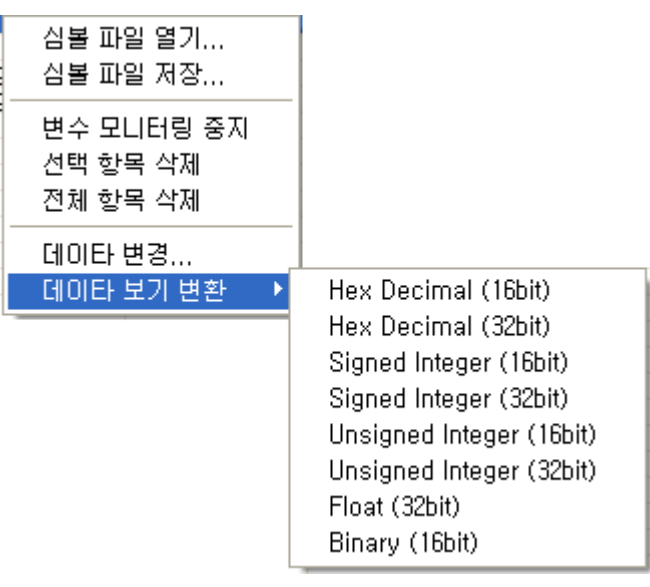

- □ 심볼 파일 열기…: 그전에 저장된 변수 심볼 리스트 정보 파일을 엽니다.
- □ 심볼 파일 저장…: 현재 등록된 변수 심볼 리스트 정보를 파일에 저장합니다.
- □ 변수 모니터링 시작/중지 : 등록된 변수 심볼에 대한 모니터링을 시작/중지 합니다.
- □ 선택 항목 삭제 : 선택한 변수 심볼을 삭제합니다.
- □ 전체 항목 삭제 : 리스트에 있는 변수 심볼을 삭제합니다.
- □ 데이터 변경…: 선택한 변수의 데이터를 사용자가 입력한 값으로 변경합니다.
- □ Hex Decimal : 모니터링 결과를 Hex Decimal로 표시합니다.

- □ Signed Integer : 모니터링 결과를 Signed Integer로 표시합니다.
- □ Unsigned Integer : 모니터링 결과를 Unsigned Integer로 표시합니다.
- □ Float : 모니터링 결과를 Float로 표시합니다.
- □ Binary : 모니터링 결과를 Binary로 표시합니다.

⑤ 주소 모니터링 창 : 사용자가 선택한 주소에 대한 모니터링 결과 표시 창

| Address  | Value  | Ascii |               |                          |
|----------|--------|-------|---------------|--------------------------|
| 0x0000   | 0x0000 |       |               |                          |
| 0×0001   | 0×0001 |       | 주소 모나터링 중지    | 1                        |
| 0x0002   | 0x0002 |       | 민자 조소 배경      |                          |
| 0x0003   | 0x0003 |       | 지역 우조 변경      |                          |
| 0×0004   | 0×0007 |       |               |                          |
| 0×0005   | 0x0000 |       | 데이타면경         |                          |
| 0x0006   | 0x0000 |       | 데이타 보기 변환 🔹 🕨 | Hex Decimal (16bit)      |
| 0x0007   | 0x0007 |       |               | Hex Decimal (32bit)      |
| 0x0008   | 0×0008 |       |               |                          |
| 0x0009   | 0×0009 |       |               | Signed Integer (T6bit)   |
| 0x000A   | 0x000A |       |               | Signed Integer (32bit)   |
| 0x000B   | 0x000B |       |               | UpSigned Integer (16bit) |
| 0x000C   | 0x000C |       |               | Unsigned integer (TUDIO  |
| 0x000D   | 0x000D |       |               | Unsigned Integer (32bit) |
| 0x000E   | 0x000E |       |               | Eloat (32hit)            |
| 0x000F   | 0x000F |       |               | Discours (10bit)         |
| 0x0010   | 0×0010 |       |               | Binary (16Dit)           |
| 1.000011 | 0~0011 |       |               |                          |

- 모니터링 주소 선택 후 Double-Click 시
   선택한 주소의 데이터 값을 사용자가 입력한 값으로 변경할 때 사용
- 왼쪽 마우스 버튼을 Click 시

아래와 같은 Pop-up 메뉴가 나타납니다.

| 주소 모니터링 중지<br>시작 주소 변경 |                          |
|------------------------|--------------------------|
| 데이타 변경                 |                          |
| 데이타 보기 변환 🔷 🕨          | Hex Decimal (16bit)      |
|                        | Hex Decimal (32bit)      |
|                        | Signed Integer (16bit)   |
|                        | Signed Integer (32bit)   |
|                        | UnSigned Integer (16bit) |
|                        | Unsigned Integer (32bit) |
|                        | Float (32bit)            |
|                        | Binary (16bit)           |

□ 주소 모니터링 시작/중지 : 등록된 주소에 대한 모니터링을 시작/중지 합니다.

- □ 시작 주소 변경…: 모니터링 시작 주소를 입력합니다.
- □ 데이터 변경… : 선택한 주소의 데이터를 사용자가 입력한 값으로 변경합니다.
- □ Hex Decimal : 모니터링 결과를 Hex Decimal로 표시합니다.
- □ Signed Integer : 모니터링 결과를 Signed Integer로 표시합니다.
- □ Unsigned Integer : 모니터링 결과를 Unsigned Integer로 표시합니다.
- □ Float : 모니터링 결과를 Float로 표시합니다.
- □ Binary : 모니터링 결과를 Binary로 표시합니다.

Realsys and

⑥ 메시지 창

• 메시지 정보

등록한 사용자 Tool( 거 가)이 DOS 기반 프로그램인 경우에는 표준 Input/Output 메시지 를 Capture하여 표시하는 창입니다.

\* "util.c" ==> eep\_write\_block "util.c" ==> eep\_read\_block TMS320C24xx COFF Assembler Version 7.01 Copyright (c) 1987-2002 Texas Instruments Incorporated PASS 1 PASS 2 No Errors, No Warnings e:\320c240x\bin\dsplnk.exe -otarget.out -mtarget.map start.obj debug240x.obj main.obj util.obj dsp2406.cmd start.obj TMS320C24xx COFF Linker Version 7.01 Copyright (c) 1987-2002 Texas Instruments Incorporated

● 섹션 정보

H ◀ ▶ N \메시지 정보 √ 섹션 정보 〉, 명령 입력창 / \_\_\_\_\_

사용자 선택한 COFF파일에 있는 각각의 섹션 정보 및 그 섹션에 해당하는 프로그램 데이터 를 표시하는 창입니다.

| Section Name    | Start Address | Section Size                                       | C00000 60C069BC 0F2B0000 40618000 40628000 1 + a@ b@   |
|-----------------|---------------|----------------------------------------------------|--------------------------------------------------------|
| .text           | 0xC00000      | 0x101A3 Words                                      | C00004 50080014 40608000 50280084 50290085 F C (F )    |
| .cinit          | 0xC101A3      | 0x49DC Words                                       | C00000 14410302 14420301 14400303 50210083 6 F         |
| .const 0xC14B7F | 0x9CA Words   | C0000C 14410303 14420301 14400302 50610004 A B C A |                                                        |
|                 |               |                                                    | C00014 15420308 1541C200 1A200250 6A060006 E. A.P      |
|                 |               |                                                    | C00018 502000B8 1A200250 6A060003 502000B9 PP 00006 F  |
|                 |               |                                                    | C0001C 1A200250 6A05000B 50600024 15200128 E           |
|                 |               |                                                    | C00020 0F3B0000 0F3A0000 0F390000 13BB0128             |
|                 |               |                                                    | C00024 0C800000 0E390000 0E3A0000 0E3B0000 0E3B0000    |
|                 |               |                                                    | C00028 6A000046 5020405F 04E00001 6A060035 R 5 8 5 5 5 |
|                 |               | 111                                                |                                                        |

왼쪽에 있는 섹션 정보 리스트의 각 항목을 Double-Click하면 선택한 섹션의 프로그램 데이터가 원쪽 창에 표시됩니다.